## Instrukcja elektronicznej rejestracji jako osoba bezrobotna w Powiatowym Urzędzie Pracy w Nowej Soli - przykładowa rejestracja.

W zależności od przekazywanych indywidualnych danych proces rejestracji może się w różnić. Należy podawać tylko prawidłowe, zgodne ze stanem faktycznym dane.

Aby się zarejestrować elektronicznie bez wizyty w urzędzie konieczne jest posiadanie Profilu Zaufanego (lub kwalifikowanego podpisu elektronicznego). Instrukcja jak założyć profil zaufany dostępna jest pod poniższym linkiem <u>https://nowasol.praca.gov.pl/dla-bezrobotnych-i-poszukujacych-pracy/rejestracja-w-urzedzie/profil-zaufany</u>

Ponadto, aby zarejestrować się elektronicznie należy założyć konto na portalu praca.gov.pl. Instrukcja założenia takiego konta znajduje się pod poniższym linkiem: <u>https://nowasol.praca.gov.pl/dla-bezrobotnych-i-poszukujacych-pracy/rejestracja-w-</u> <u>urzedzie/konto-uzytkownika</u>

1. Przed przystąpieniem do rejestracji za pomocą strony praca.gov.pl należy się zalogować wybierając dogodny dla siebie sposób logowania:

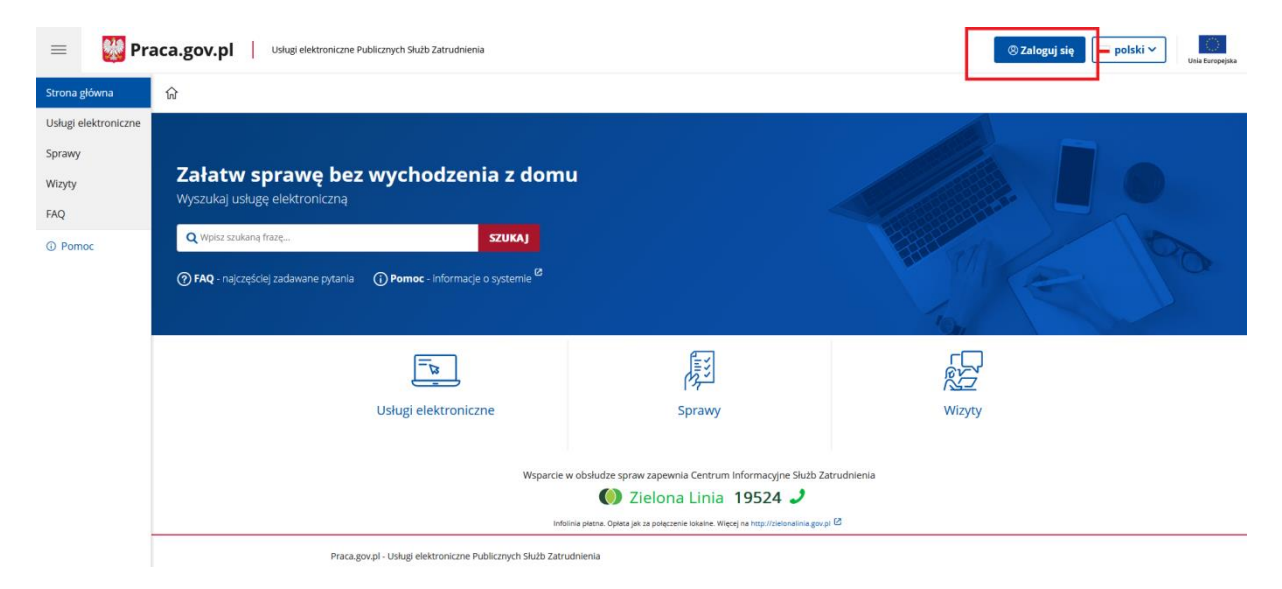

Można to zrobić za pomocą logowania przez login.gov.pl lub za pomocą kwalifikowanego podpisu elektronicznego:

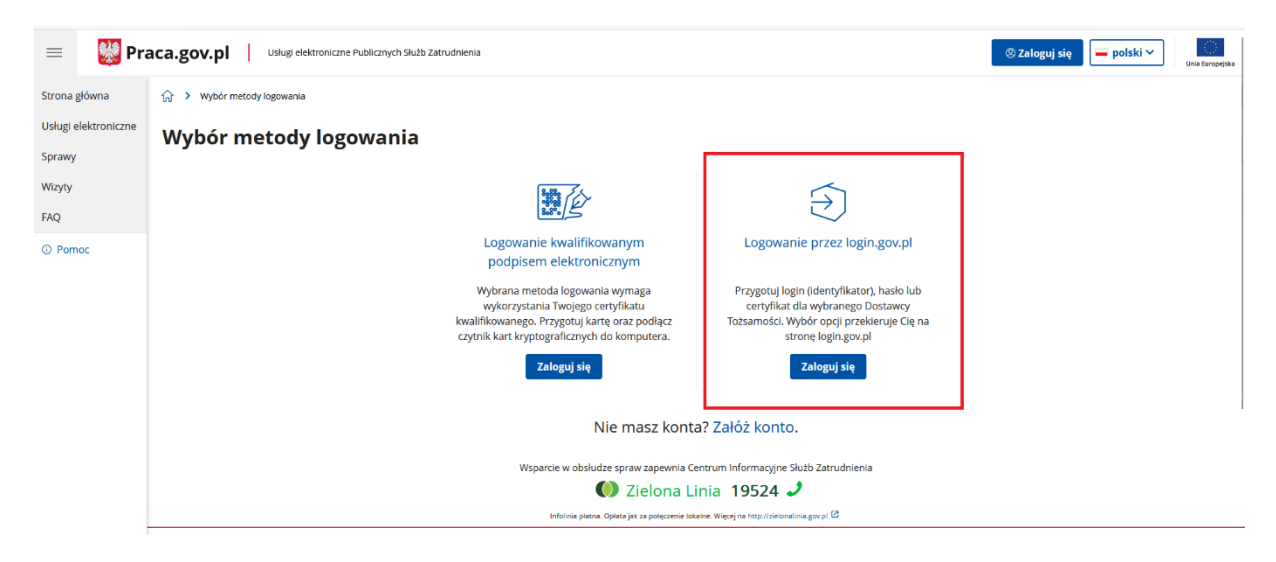

Po kliknięciu logowanie przez login.gov.pl system przeniesie nas na stronę z wyborem bezpiecznego systemu logowania:

| gov.pl<br>Zaloguj się do usługi Usługi elektronicza<br>Jrzędów Pracy<br>Vybierz bezpieczny sposób logowania | ⊕ polski<br>1e |     |                                                                                                    |
|----------------------------------------------------------------------------------------------------|----------------|-----|----------------------------------------------------------------------------------------------------|
| Profil zaufany     Użyj loginu i hasła lub bankowości elektronicznej                                        | >              |     | mDovid ) Real Provide (                                                                                                    |
| Aplikacja mObywatel      Marcia      Skanuj kod QR za pomocą aplikacji mObywatel                            | *              |     | X         V         V                                                                                                    |
| Bankowość elektroniczna<br>Zaloguj się za pomocą bankowości elektronicznej                                  | >              |     | the interview of the sector sector sect |
| C e-Dowód<br>Użyj aplikacji mobilnej lub komputera z czytnikiem                                             | >              | Uży | Pobierz aplikację mObywatel 2.0<br>waj cyfrowych dokumentów i załatwiaj sprawy urzędowe od ręki.<br>Bezpiecznie, szydko, wygodnie.                                                                                                    |
| USE eID<br>Use your National eID to access online services                                                  | ×.             |     | Poznaj mObywatela                                                                                                    |
| olityka cookkes Warunki korzystania Klauzula RODO<br>Jekkaracja dostępności                                 |                |     | Google Play                                                                                                    |

Przy wyborze opcji Bankowość elektroniczna zostajemy przeniesieni na stronę, na której wybieramy bank przez który zakładaliśmy profil zaufany.

| Serwis Rzeczypospolitei Pol-                                                                                                    |                                                                                                    |                                                                                                    |               |     |                            |                            |                                                                                                    |                                                   |                                                                                                    |        |
|----------------------------------------------------------------------------------------------------|----------------------------------------------------------------------------------------------------|----------------------------------------------------------------------------------------------------|---------------|-----|----------------------------|----------------------------|----------------------------------------------------------------------------------------------------|---------------------------------------------------|----------------------------------------------------------------------------------------------------|--------|
|                                                                                                    | skiej                                                                                                    |                                                                                                    |               |     |                            |                            |                                                                                                    |                                                   |                                                                                                    |        |
|                                                                                                    | Login 🅣                                                                                                    | Profil zaufa                                                                                                    | any           |     |                            |                            |                                                                                                    |                                                   |                                                                                                    |        |
|                                                                                                    | Zaloguj się<br>użytkownił                                                                                                    | za pomocą nazwy<br>ka lub adresu e-ma                                                                                                    | il            | 2   | Zaloguj się<br>ub innego   | przy pomoc<br>dostawcy     | y banku                                                                                                    |                                                   |                                                                                                    |        |
|                                                                                                    | Manua chatemailea                                                                                                    | lub advec e mail                                                                                                    | PL   UA       |     |                            | Bank Pelao                 | B S S                                                                                                    | Millennium                                        |                                                                                                    |        |
|                                                                                                    | Wpisz nazwę użyt                                                                                                    | ikownika lub adres e-mail<br>Nie pamietam nazw                                                                                                    | v užvtkownika | LUB | C KASA<br>STEFCZYKA        |                            | envelo                                                                                                    | CARENT<br>ASPECCIE                                |                                                                                                    |        |
|                                                                                                    | Hasło<br>Wpisz hasło                                                                                                    |                                                                                                    |               |     | Der Palitias               | ING 🌬                      | e-dowód                                                                                                    | Bork Pase                                         |                                                                                                    |        |
|                                                                                                    | ZALO                                                                                                    | GUJ SIĘ                                                                                                    | amiętam hasła |     |                            | Santander                  | mBank                                                                                                    | inteligo                                          |                                                                                                    |        |
|                                                                                                    | Nie masz p<br>Twój bank lub dos                                                                                                    | rofilu zaufanego?<br>stawca nie udostępnia logowa                                                                                                    | nia?          |     | Constantino<br>Constantino | Cenylikat<br>kwalifikowany |                                                                                                    |                                                   |                                                                                                    |        |
|                                                                                                    | ZAŁÓŻ                                                                                                    | PROFIL                                                                                                    |               |     |                            |                            |                                                                                                    |                                                   |                                                                                                    |        |
|                                                                                                    |                                                                                                    |                                                                                                    |               |     |                            |                            |                                                                                                    |                                                   |                                                                                                    |        |
|                                                                                                    |                                                                                                    |                                                                                                    |               |     |                            |                            |                                                                                                    |                                                   |                                                                                                    |        |
|                                                                                                    |                                                                                                    |                                                                                                    |               |     |                            |                            |                                                                                                    |                                                   |                                                                                                    |        |
| 😥 gov.pl                                                                                                    |                                                                                                    | ⊕ polski                                                                                                    |               |     |                            |                            | (at                                                                                                    |                                                   |                                                                                                    |        |
| <b>gov.pl</b><br>← Wróć<br>Bankowość elektu<br>Wybierz bank, za pomocz                                                                                                    | <b>roniczna</b><br>ą którego chcesz się zało                                                                                                    | polski                                                                                                    |               |     |                            | 8                          | en<br>Dekumen<br>B                                                                                                    |                                                   |                                                                                                    |        |
| gov.pl<br>← Wróć<br>Bankowość elektri<br>Wybierz bank, za pomocz<br>Wibierz bank, za pomocz<br>Bunkowość elektri<br>Bunkowość elektri                                                                                                    | roniczna<br>ą którego chcesz się zało<br>inteligo                                                                                                    | polski       ogować       Bank Pekao                                                                                                    |               |     |                            | B<br>mDowda                | eat<br>Octover<br>Discover<br>Discover |                                                   |                                                                                                    |        |
| gov.pl ← Wróć Bankowość elekti Wybierz bank, za pomocz Wybierz bank, za pomocz Image: Image: Ima | roniczna<br>q którego chcesz się zak<br>Inteligo                                                                                                    | ⊕ polski<br>ogować<br>Bank Pekao<br>B ⊕ ≜ × ×                                                                                                    |               |     |                            | E<br>mbwdd                 |                                                                                                    |                                                   |                                                                                                    |        |
| Wróć         Bankowość elektri         Wybierz bank, za pomocz         Imennie         Imennie         Imennie         Imennie         Imennie         Imennie         Imennie                                                                                                    | roniczna<br>a którego chcesz się zak<br>Inteligo                                                                                                    | ⊕ polski<br>ogować<br>Eank Pelao<br>B ∧ n ×<br>N ×                                                                                                    |               |     |                            | E<br>bbrodm                |                                                                                                    |                                                   |                                                                                                    |        |
| Øv.pl ← Wróć Bankowość elektri Wybierz bank, za pomocz Imagenki Imagenki Imagenki Imagenki Imagenki Imagenki Imagenki Imagenki Imagenki Imagenki Imagenki Imagenki Imagenki Imagenki Imagenki Imagenki Imagenki Imagenki Imagenki Imagenki Imagenki Imagenki Imagenki Imagenki Imagenki Imagenki Imagenki Imagenki Imagenki Imagenki                                                                                                    | roniczna<br>a którego chcesz się zało<br>Inteligo<br>E<br>E<br>E<br>Millennium                                                                                                    | Description   Ogować   Description   Description   Description   Ogować   Description   Ogować   Description   Ogować   Description   Ogować   Description   Ogować   Description   Ogować   Description   Ogować   Description   Ogować   Description   Ogować   Description   Ogować   Description   Ogować Ogować <td></td> <td></td> <td></td> <td>Pobier<br/>Używaj cyfrow</td> <td>Tz aplika<br/>Bezpiecznie</td> <td></td> <td>Tarse       Tarse       Tarse    <t< td=""><td>Preki.</td></t<></td> |               |     |                            | Pobier<br>Używaj cyfrow    | Tz aplika<br>Bezpiecznie                                                                                                    |                                                   | Tarse       Tarse       Tarse <t< td=""><td>Preki.</td></t<> | Preki. |
| © gov.pl ← Wróć Bankowość elektry Wybierz bank, za pomocz Wybierz bank, za pomocz Imeank Imeank Imeank Imeank Imeank Imeank Imeank Imeank Imeank Imeank Imeank                                                                                                    | roniczna<br>ą którego chcesz się zało<br>inteligo<br>inteligo | Depolski   ogować   Bank Pekao     Bank Pekao     Bank Pekao     Bank Pekao     Bank Pekao     Bank Pekao     Bank Pekao                                                                                                    |               |     |                            | Pobiel<br>Uzywaj cyfrow    | rz aplikar<br>Bezpiecznie<br>Pozna                                                                                                    | vi załatwiaj spra<br>szybko, wygodn<br>m0bywatela | Norm     )       Norm     )       Norm   <                       | ręki.  |

Natomiast przy wyborze Aplikacja mObywatel na ekranie wyświetli się kod QR, który trzeba zeskanować przy pomocy tej aplikacji na swoim telefonie.

|                                     |                          |            | Przet         | fumaczyć tę stronę? [B]                                                                                                    | TA                      | <b>1</b>  |                          |
|-------------------------------------|--------------------------|------------|---------------|----------------------------------------------------------------------------------------------------|-------------------------|-----------|--------------------------|
|                                     |                          | 1          | Język         | źródłowy:                                                                                                    |                         |           | -                        |
| gov.pl                              | 🌐 polski                 | ////       | ar            | ngielski                                                                                                    |                         | ~         | 063                      |
|                                     |                          | ////       | Język         | docelowy:                                                                                                    |                         |           | - <b>7</b> 82            |
| ← Wróć                              |                          |            | po            | olski                                                                                                    |                         | ~         | 1.43                     |
| Aplikacja mObywatel                 |                          |            |               |                                                                                                    | Development             | Anadal    | ■ <b>PP</b> <sup>2</sup> |
| Aby potwierdzić swoją tożsamość, z  | eskanuj kod QR aplikacją |            | 3             |                                                                                                    | Przeduniacz             | Analoj    |                          |
| mObywatel.                          |                          |            |               |                                                                                                    | > Legi                  |           |                          |
| Aby zeskanować kod:                 |                          |            | • Denuid      |                                                                                                    | (Baseline)              |           |                          |
| 1. Zaloguj się do aplikacji mObywat | :el.                     |            | noowou        |                                                                                                    | Durity Larve            | ,         |                          |
| 2. W dolnej części ekranu wybierz i | konę z kodem QR.         |            |               | Annual Annual Annua |                         | _         |                          |
| 3. Zeskanuj kod ze strony.          |                          |            |               | Parent Larter Sublished                                                                                                    | Bezpierizry autobas     | •         |                          |
|                                     |                          |            |               | × *                                                                                                    | 40 Naruszenie krodowi   | 1000 X    |                          |
|                                     |                          | /////      |               | Polas Dergoni<br>in graving distriction                                                                                                    | × Polat 24 grants       | ,         |                          |
| FEE 18 FEB                          |                          | ////       |               |                                                                                                    | 5                       | -         |                          |
|                                     |                          | ////       |               | Ball Interest State                                                                                                    | Tan Dodatek elektryczny | · · ·     |                          |
|                                     |                          | ////       |               |                                                                                                    | 📮 Erkan - Edoty Salar   | en 3      |                          |
| Kod QR wygaśnie za 0:53             |                          | Pol        | bierz ap      | likację n                                                                                                    | nObywa                  | itel 2.0  | ,                        |
|                                     |                          |            | ufrowsch doku | mentów i załati                                                                                                    | viai soravo u           | zedowe od | raki                     |
|                                     |                          | o zymaj cy | Bezpi         | iecznie, szybko                                                                                                    | wygodnie.               |           |                          |
| Polityka cookies Warunki korzyst    | ania Klauzula RODO       |            |               |                                                                                                    | 4                       |           |                          |
| Deklaracja dostepności              |                          |            |               | Poznaj mObyw                                                                                                    | atela                   |           |                          |
| 17 1234                             |                          |            |               | 7                                                                                                    |                         |           |                          |
|                                     |                          |            | POBE<br>Go    | agle Play                                                                                                    | App Store               |           |                          |
|                                     |                          |            |               |                                                                                                    |                         |           |                          |

2. Po dokonaniu powyższych kroków możemy przejść do rejestracji wybierając na stronie głównej praca.gov.pl usługi elektroniczne.

| Strona główna        | ណ                                                                      |                                                                                          |                      |
|----------------------|------------------------------------------------------------------------|------------------------------------------------------------------------------------------|----------------------|
| Usługi elektroniczne |                                                                        |                                                                                          |                      |
| Sprawy               |                                                                        |                                                                                          |                      |
| Wizyty               | Załatw sprawę bez wychodzenia z doi                                    | mu                                                                                       |                      |
| FAQ                  | wyszukaj usługę elektroniczną                                          |                                                                                          |                      |
| Pomoc                | Q Wpisz szukaną frazę SZUKAJ                                           |                                                                                          |                      |
|                      | ) FAQ - najczęściej zadawane pytania 🕐 Pomoc - informacje o systemie 🥙 |                                                                                          | The Contraction      |
|                      |                                                                        |                                                                                          |                      |
|                      | Usługi elektroniczne                                                   | Sprawy                                                                                   | Wizyty               |
|                      | Wspar                                                                  | rcie w obsłudze spraw zapewnia Centrum Informacyjne Służb Za                             | trudnienia           |
|                      |                                                                        | 🚺 Zielona Linia 19524 🤳                                                                  |                      |
|                      |                                                                        | Infolinia płatna. Opłata jak za połączenie lokalne. Więcej na http://zielonalinia.gov.pi | 0                    |
|                      | Praca.gov.pl - Usługi elektroniczne Publicznych Służb 2                | Zatrudnienia                                                                             |                      |
|                      | ADRES                                                                  | KONTAKT<br>Zieloos Linis tel - 19524                                                     | Usługi elektroniczne |
|                      | 00-513 Warszawa                                                        | działa w dni robocze                                                                     | Wizyty               |

3. Następnie wybieramy pozycję Rejestracja/wyrejestrowanie osoby bezrobotnej lub poszukującej pracy.

| Strona główna        | 分 ➤ Uskyji elektroniczne                                                                   |      |
|----------------------|--------------------------------------------------------------------------------------------|------|
| Usługi elektroniczne | Usługi elektroniczne                                                                       |      |
| sprawy               |                                                                                            | F 0  |
| Wizyty               |                                                                                            | FI S |
| FAQ                  |                                                                                            | RAT. |
| ③ Pomoc              |                                                                                            |      |
|                      | Usługi dla osoby fizycznej Usługi dla organizacji                                          |      |
|                      | ုန္တိုဲ့ Rejestracja/wyrejestrowanie osoby bezrobotnej lub poszukującej pracy              | ~    |
|                      | Rep Zgłoszenie oferty pracy, stażu i praktyk                                               | ~    |
|                      | 🥳 Rynek Pracy - pornoc dia Ukrainy                                                         | ~    |
|                      | Zatrudnianie cudzoziemców                                                                  | ~    |
|                      | Wnioski o usługi i świadczenia z urzędu                                                    | ~    |
|                      | Wsparcie w obsłudze spraw zapewnia Centrum Informacyjne Służb Zatrudnienia                 |      |
|                      | 🚺 Zielona Linia 19524 🧈                                                                    |      |
|                      | Infolinia platna. Opłata jak za połączenie lokalne. Więcej na http://zielonalinia.gov.pl 🕻 |      |
|                      | Praca.gov.pl - Usługi elektroniczne Publicznych Służb Zatrudnienia                         |      |

4. W kolejnym kroku wybieramy zgłoszenie do rejestracji jako osoba bezrobotna lub poszukująca pracy (KRB).

| Strona główna        | ☆ › Usłu   | ugi elektroniczne                                                                                                    |     |
|----------------------|------------|----------------------------------------------------------------------------------------------------|-----|
| Usługi elektroniczne | ประเบต     | zi elektroniczne                                                                                                    |     |
| Sprawy               | 05148      |                                                                                                    |     |
| Wizyty               |            |                                                                                                    | FA  |
| FAQ                  | <i>a</i> = |                                                                                                    | ER. |
| ① Pomoc              |            | <b>3</b>                                                                                                    | 34  |
|                      | Usługi dla | a osoby fizycznej Usługi dla organizacji                                                                                            |     |
|                      | ណ្ត្រំ     | Rejestracja/wyrejestrowanie osoby bezrobotnej lub poszukującej pracy                                                                | ^   |
|                      |            | Zgłoszenie do rejestracji jako osoba bezrobotna lub poszukująca pracy (KRB)                                                         |     |
|                      |            | Uzupełnienie załączników do wniosku o dokonanie rejestracji jako osoba bezrobotna lub poszukująca pracy (PSZ-KRBU)                  |     |
|                      |            | Zmiana danych w urzędzie pracy (KRB)                                                                                                |     |
|                      |            | <ul> <li>Ponowna rejestracja osoby bezrobotnej lub poszukującej pracy (KRB)</li> </ul>                                              |     |
|                      |            | Zgłoszenie podjęcia pracy (PSZ-ZPP)                                                                                                 |     |
|                      |            | Zgłoszenie rozpoczęcia/wznowienia działalności gospodarczej (PSZ-ZRDG)                                                              |     |
|                      |            | Zgłoszenie wyjazdu lub braku gotowości do podjęcia zatrudnienia (PSZ-ZBG)                                                           |     |
|                      |            | Wniosek o pozbawienie statusu osoby bezrobotnej (PSZ-WPSB)                                                                          |     |
|                      |            | <ul> <li>Wniosek o przeniesienie dokumentów do urzędu pracy wlaściwego ze względu na nowe miejsce zamieszkania (PSZ-WPD)</li> </ul> |     |
|                      |            | <ul> <li>Rezygnacja osoby poszukującej pracy z pomocy określonej w ustawie (PSZ-RPOU)</li> </ul>                                    |     |
|                      |            | Zgłoszenie do rejestracji jako osoba bezrobotna bez prawa do zasilku albo poszukująca pracy (NRB-UA)                                |     |

5. W tym momencie jako adresata wniosku wpisujemy Powiatowy Urząd Pracy w Nowej Soli (wystarczy zacząć wpisywać nazwę miejscowości i system sam wyświetli odpowiednią pozycję).

| Strona główna        |                                                                                                    |
|----------------------|----------------------------------------------------------------------------------------------------|
| Usługi elektroniczne | Przeczytaj zanim przystąpisz do wypełnienia wniosku                                                                                                    |
| Sprawy<br>Wizyty     | <ol> <li>Skompletuj wymagane załączniki, które należy dołączyć do wniosku:         <ul> <li>Oryginał lub dopis dpiornu, świadectwa ukończonej skołky ponadopodstawowej wraz z dyplomem potwierdzającym kwalifikacje zawodowe;</li> <li>Zaświadzenia i o ukończnik uszków zmo potwierdzając przewienia zawodowe (dótyczy osió), które mają dodatkowe kwalifikacje;</li> </ul> </li> </ol> |
| FAQ                  | <ul> <li>o trygnaw wystytkich swajactkie pracy luo swajactky służny;</li> <li>o trzezenie potwienciająci stopień inegostawie strużny;</li> <li>o trzezenie potwienciająci stopień inegostawien strużny;</li> <li>o Dokument, na podstawie którego odmówiono przyznania statusu osoby bezrobotnej (np. decyzja o pobieraniu renty z tytułu niezdolności do pracy).</li> </ul>             |
| ① Pomoc              | 2. Zwróć uwagę, aby wielkość pojedynczego dokumentu nie była większa niż 4 MB.<br>3. Zapoznaj się z:<br>• instrukcją elektronicznej rejestracji jako osoba bezrobotna lub poszukująca pracy ( <u>pobierz instrukcje</u> <sup>62</sup> ):<br>• instrukcją opisującą jak zakożyć Profili zaufany ( <u>pobierz instrukcje</u> <sup>62</sup> ).                                              |
|                      | Regulamin                                                                                                    |
|                      | Przed rozpoczęciem składania wniosku należy zapoznać się z regulaminem korzystania z www.praca.gov.pl .<br>Przejście do kolejnego kroku oznacza akceptację regulaminu.                                                                                                    |
|                      | Adresat wniosku                                                                                                    |
|                      | Adresat: *       w nowej sol     x *       Powlatowy Urząd Pracy w Nowej Soli                                                                                                    |
|                      | Przerwij Wczytaj dane Dalej                                                                                                    |

6. W tym miejscu wyświetli się nam najbliższy wolny termin dostępny w trybie zgłoszenie do rejestracji, jednak możemy ten komunikat zignorować, gdyż w przypadku rejestracji z pomocą profilu zaufanego nie będzie konieczności osobistej wizyty w urzędzie w celu rejestracji. Klikamy dalej.

| dresat: *                                                                                                  |                                     |                |  |  |
|----------------------------------------------------------------------------------------------------|-------------------------------------|----------------|--|--|
| Powiatowy Urząd Pracy w Nowej Soli                                                                         |                                     | × -            |  |  |
| aibliższy wolny termin wizyty dostępny dla klienta rejestrującego się w trybie "Zgłoszenia do              | rejestracji w powiatowym urzędzie p | racy" (stan na |  |  |
| hwilę obecną):                                                                                             |                                     | 2 C -          |  |  |
| DUD w Nowai Sali 17 11 2022 13:00                                                                          |                                     |                |  |  |
| POP W Nowej 30117.11.2023 15.00                                                                            |                                     |                |  |  |
| POP W NOWEJ SUIT 17.11.2023 13.00 Dstateczny termin wizyty zostanie ustalony w ostatnim kroku rejestracji. |                                     |                |  |  |
| istateczny termin wizyty zostanie ustalony w ostatnim kroku rejestracji.                                   |                                     |                |  |  |
| Stateczny termin wizyty zostanie ustalony w ostatnim kroku rejestracji.                                    |                                     |                |  |  |

#### 7. W kolejnym kroku wybieramy Rejestrację w powiatowym urzędzie pracy.

| Strona główna                  | ☆ > Usługi elektroniczne > Rejestracja KRB |                                                                                                    |                                                                                                    |                                                                                                    |                |
|--------------------------------|--------------------------------------------|----------------------------------------------------------------------------------------------------|----------------------------------------------------------------------------------------------------|----------------------------------------------------------------------------------------------------|----------------|
| Usługi elektroniczne<br>Sprawy | Rejestracja / zgłoszenie                   | e do rejestracji - Metoda rej                                                                                                    | jestracji                                                                                                    |                                                                                                    |                |
| Wizyty<br>FAO                  | < 🖉 Wybór adresata                         | 2 Metoda rejestracji                                                                                                    | 3 Ankieta                                                                                                    | (3) Informacja                                                                                                    | 5 Dane osobowe |
| ① Pomoc                        | Metoda rejestracji                         |                                                                                                    |                                                                                                    |                                                                                                    |                |
|                                |                                            | 合                                                                                                    |                                                                                                    | <u></u>                                                                                                    |                |
|                                |                                            | Zgłoszenie do rejestracji w<br>powiatowym urzędzie pracy                                                                                                    | Rejestracja w                                                                                                    | powiatowym urzędzie<br>pracy                                                                                                    |                |
|                                |                                            | Ten tryb rejestracji nie wymaga podpisar<br>wniosku o dokonanie rejestracji wraz<br>załącznikami kwalifikowanym podpisen<br>elektronicznym lub podpisem potwierdzou<br>profilem zaufanym efUAR Dokumenh<br>wymagane do rejestracji należy dostarcz<br>podczas wisyty w powiatowym urzędzie pr | nia Ten rodzaj rejes<br>urzędzie. Do wni<br>n konieczne je<br>nym zeskanowanych d<br>rejestracji. Wy<br>yć załącznikami nałe<br>acy. podpisem elek<br>potwierdzonym | stracji nie wymaga wiżyty w<br>losku o dokonanie rejestracji<br>st dołożenie wszystkich<br>blokumentów wymaganych do<br>spełniory wniosek wraz z<br>żdy podpisać kwalifikowanym<br>stronicznym lub podpisem<br>profilem zadramy mePUAP. |                |
|                                |                                            |                                                                                                    |                                                                                                    |                                                                                                    |                |
|                                |                                            | Wsparcie w obsłudze spraw za                                                                                                    | pewnia Centrum Informacyjne Słu<br>ona Linia 19524 🌙                                                                                                    | użb Zatrudnienia                                                                                                    |                |
|                                |                                            |                                                                                                    |                                                                                                    | ia any ni 🖸                                                                                                    |                |

8. Kolejny krok to Rejestracja - ankieta, którą należy wypełnić zgodnie ze stanem faktycznym. Odpowiedzi udzielone w ankiecie decydują o tym jaki będziemy mieć status w urzędzie pracy. Należy zwrócić uwagę, że jeśli jesteśmy osobą zdolną i gotową do podjęcia pracy to odpowiedź na pytanie nr 1 należy zaznaczyć TAK.

| Strona główna        | ☆ > Usługi elektroniczne > Rejestracja KRB                                                                                                    |         |              |
|----------------------|----------------------------------------------------------------------------------------------------|---------|--------------|
| Usługi elektroniczne | Rejestracja - Ankieta                                                                                                    |         |              |
| Sprawy               |                                                                                                    |         |              |
| Wizyty               | < 🖉 Wybór adresata 🦉 Metoda rejestracji 💿 Ankieta 🔞 Inform                                                                                                    | nacja   | Dane osobowe |
| FAQ                  |                                                                                                    |         |              |
| U Pomoc              | <ul> <li>dane osobowe i adresowe</li> <li>oposiadane kwalifikaje (wykszatkenie, zawody, uprawnienia, umiejętności, jezyki obce),</li> <li>stopień nijeńospisawność (jezyki obce),</li> <li>otrzy zatrudnienia oraz inne okresy magice wpływ na prawo do zasilku</li> <li>informacje o colnachar trodziny;</li> <li>preferencje dotyczące pracy:</li> </ul> Uprzedzony(a) o odpowiedzialności karnej z art. 233 § 1 kodeksu karnego za składanie fałszywych zeznań, oświadczam, co nas | tępuje: |              |
|                      | 1. Jestem osobą niezatrudnioną i nie wykonuję innej pracy zarobkowej, zdolną i gotową do podjęcia zatrudnienia albo innej pracy zarobkowej:                                                                                                    |         |              |
|                      | a) w pełnym wymiarze czasu pracy obowiązującego w danym zawodzie lub służbie,                                                                                                    | TAK     | O NIE        |
|                      | b) w połowie wymiaru czasu pracy, gdyż jestem osobą niepelnosprawną lecz stan zdrowia pozwala mi na podjęcie pracy w tym wymiarze.                                                                                                    | 🔘 так   | NIE          |
|                      | 2. Uczę się w szkole w formie dziennej lub na uczelni w formie studiów stacjonarnych.                                                                                                    | () ТАК  | INIE NIE     |
|                      | 3. Osiągnąłem(am) wiek emerytalny lub nabyłem(am) prawa do emerytury lub renty z tytułu niezdolności do pracy, renty szkoleniowej, renty socjalnej, renty rodzinnej w wysokości<br>przekraczającej polowę minimalnego wynagrodzenia za pracę                                                                                                    | O tak   | NIE          |
|                      | 4. Poblerám zasilek przedemerytalny lub świadczenie przedemerytalne, nauczycielskie świadczenie kompensacyjne, świadczenie rehabilitacyjne, świadczenie szkoleniowe, zasilek<br>chorobow; zasilek maderzyński lub zasilek w wysokości zasiłku maderzyńskiego - po ustaniu zatrudnienia, innej pracy zarobkowej, zaprzestaniu prowadzenia pozarolniczej<br>działalności.                                                                                                    | () TAK  | NIE          |
|                      | 5. Nabylem(am) prawa do emerytury albo renty z tytułu niezdolności do pracy, przyznanej przez zagraniczny organ emerytalny lub rentowy, w wysokości co najmniej najniższej<br>emerytury albo renty z tytułu niezdolności do pracy, o których mowa w ustawie z dnia 17 erudnia 1998 r. o emeryturach i rentach z Funduszu Ubeznieczeń. Soolecznych.                                                                                                    | O TAK   | O NIE        |

### 9. Po wypełnieniu ankiety klikamy ustal status osoby na rynku pracy.

| ona główna        | 10. Podlegam obowiązkowi ubezpieczenia społecznego lub zaopatrzenia emerytalnego (nie dotyczy ubezpieczenia społecznego rolników).                                                                                                    | () TAK | NIE                              |
|-------------------|----------------------------------------------------------------------------------------------------|--------|----------------------------------|
| ugi elektroniczne | 11. Podlegam obowiązkowi ubezpieczenia zdrowotnego (odpowiedź nie ma wpływu na ustalenie statusu na rynku pracy).                                                                                                    | () TAK | NIE                              |
| rawy              | 12. Jestem osobą tymczasowo aresztowaną lub odbywam karę pozbawienia wolności, nie dotyczy kary pozbawienia wolności odbywanej poza zakładem karnym w systemie<br>dozoru elektronicznego.                                                                                                    | 🔿 так  | NIE                              |
| zyty              | 13. Uzyskuję miesięcznie przychód w wysokości przekraczającej polowę minimalnego wynagrodzenia za pracę z wyłączeniem przychodów uzyskanych z tytułu odsetek lub innych<br>przychodów od środków pieniężnych zgromadzonych na rachunkach bankowych.                                                  | () ТАК | NIE                              |
| Q                 | 14. Pobleram, na podstawie przepisów o pomocy społecznej, zasilek stały.                                                                                                    | O TAK  | NIE                              |
| Pomoc             | 15. Otrzymałemiami podyczkę lub jednorazowo środki z Państwowego Funduszu Rehabilitacji Osób Niepełnosprawnych lub instytucji z udziałem środków publicznych na podjęcie<br>działalności pozarolniczej, rolniczej lub na wniesienie wkładu do spółdzielni socjalnej.                                 | ⊖ tak  | NIE                              |
|                   | 16. Pobleram na podstawie przepisów o ustaleniu i wypłacie zasiłków dla opiekunów zasiłku dla opiekuna.                                                                                                    | () TAK | NIE                              |
|                   | 17. Otrzymałem(am) jednorazowo środki na podjęcie działalności gospodarczej z Funduszu Pracy.                                                                                                    | O TAK  | NIE                              |
|                   | 18. Pobieram, na podstawie przepisów o świadczeniach rodzinnych, świadczenie pielegnacyjne, specjalny zasilek opiekuńczy lub dodatek do zasilku rodzinnego z tytułu<br>samotnego wychowywania dziecka i utraty prawa do zasilku dla bezrobotnych na skutek upływu ustawowego okresu jego pobierania. | ⊖ tak  | NIE                              |
|                   | 19. Posladam orzeczenie o stopniu niepełnosprawności.                                                                                                    | () так | NIE                              |
|                   | Przerwij                                                                                                    | [      | Ustal status osoby na rynku prac |
|                   | Wsparcie w obsłudze spraw zapewnia Centrum Informacyjne Służb Zatrudnienia                                                                                                    |        |                                  |
|                   | 🚺 Zielona Linia 19524 🤳                                                                                                    |        |                                  |
|                   | Infolinia piatna. Opiata jak za polęczenie lokalne.Więcej na http://zielonalinia.gov.pi 🖸                                                                                                    |        |                                  |

10. W tym miejscu system analizując odpowiedzi przyznaje status osoby bezrobotnej lub osoby poszukującej pracy.

W przypadku rejestracji jako osoba bezrobotna wyskoczy poniższe okno, w którym klikamy OK.

| 10. Podlegam obowiązkowi ubezpieczenia społe                                                                                                    | 🔿 так                                                                                                    | NIE      |          |                                   |
|----------------------------------------------------------------------------------------------------|----------------------------------------------------------------------------------------------------|----------|----------|-----------------------------------|
| 11. Podlegam obowiązkowi ubezpieczenia zdrow                                                                                                    |                                                                                                    | 🔿 так    | INIE NIE |                                   |
| 12. Jestem osobą tymczasowo aresztowaną lut<br>dozoru elektronicznego.                                                                                                    | Informacja X                                                                                                    | ie       | 🔿 так    | NIE                               |
| 13. Uzyskuję miesięcznie przychód w wysokość<br>przychodów od środków pieniężnych zgromad                                                                                                    | Na podstawie wypełnionych danych nastąpi przekierowanie do ścieżki rejestracji bezrobotnego z prawem do<br>ubezpieczenia zdrowotnego. | innych   | 🔿 так    | NIE                               |
| 14. Pobieram, na podstawie przepisów o pomo                                                                                                    | leżeli chcesz zarejestrować się jako osoba poszukująca pracy bez prawa do ubezpieczenia zdrowotnego kliknij<br>tutaj.                 |          | 🔿 так    | NIE                               |
| 15. Otrzymałem(am) pożyczkę lub jednorazow<br>działalności pozarolniczei, rolniczei lub na wnie                                                                                                    |                                                                                                    | podjęcie | 🔿 так    | NIE                               |
| 16. Pobieram na podstawie przepisów o ustale                                                                                                    | Anuluj OK                                                                                                    |          | () так   | NIE                               |
| 17. Otrzymałem(am) jednorazowo środki na pod                                                                                                    | ljęcie działalności gospodarczej z Funduszu Pracy.                                                                                    |          | 🔿 так    | NIE                               |
| 18. Pobleram, na podstawie przepisów o świadczeniach rodzinnych, świadczenie pielęgnacyjne, specjalny zasiłek opiekuńczy lub dodatek do zasiłku rodzinnego z tytułu<br>samotnego wychowywania dziecka i utraty prawa do zasiłku dla bezrobotnych na skutek upływu ustawowego okresu jego poblerania. |                                                                                                    |          |          | NIE                               |
| 19. Posiadam orzeczenie o stopniu niepełnospra                                                                                                    | awności.                                                                                                    |          | 🔿 ТАК    | NIE                               |
|                                                                                                    |                                                                                                    |          |          |                                   |
| Przerwij                                                                                                    |                                                                                                    |          |          | Ustal status osoby na rynku pracy |

11. W następnym kroku możemy zapoznać się z wykazem wymaganych dokumentów. Potem klikamy dalej.

| Strona główna        | ់ ស | Usługi elektroniczne 🗲 Rejestracja KRB                                                                                                    |
|----------------------|-----|----------------------------------------------------------------------------------------------------|
| Usługi elektroniczne | Rej | estracja - Informacja                                                                                                    |
| Sprawy               | -   |                                                                                                    |
| Wizyty               | <   | 🖉 Metoda rejestracji 🖉 Ankieta 👔 Informacja 🕼 Dane osobowe 👘 🔞 Dane szczególowe >                                                                                                    |
| FAQ                  |     | 0 Weberson nakon misertenzia alaktenoizzen uu naui etauum uuradeis nezer. Uu iz zen literunzi alaktenden inet anziotenia kuu litikuuranaan nadaleu alaktenoizzanaa kuk padeizu natukinetanaan nezellem zurbanan AUUA                                                                                                    |
| ④ Pomoc              |     | <ul> <li>wydrano peną rejestady etektroniczna w powiadowym użętuce pracy, wiej za zaktówna: neozejane jest posiadanie kwanikowanego podpisu desku tinicznego na podpisu powiel uzonego promen zakranym erowe.</li> <li>W przypadku braku któregoś z ponliżsych dokumentów w postaci elektronicznej proszę skorzystać z općji zgłoszenia danych do urzędu.</li> </ul> |
|                      |     | Wymagane dokumenty                                                                                                    |
|                      |     | Dokumenty, które należy dołączyć do wniosku o dokonanie rejestracji w postaci elektronicznej:                                                                                                    |
|                      |     | Pokaż wykaz dokumentów                                                                                                    |
|                      |     | Sumaryczny rozmiar załączników elektronicznych (skanów) dołączanych podczas procesu nie może przekroczyć 24.00 MB.<br>Rozmiar pojędynczego załącznika elektronicznego dołączanego podczas procesu nie może przekroczyć 4.00 MB.                                                                                                    |
|                      |     | Przerwij                                                                                                    |
|                      |     | Wsparcie w obsłudze spraw zapewnia Centrum informacyjne Służb Zatrudnienia                                                                                                    |
|                      |     | 🚺 Zielona Linia 19524 🤳                                                                                                    |

12. Następnie przenosimy się na stronę gdzie uzupełniamy swoje Dane identyfikacyjne (część rubryk będzie już uzupełniona danymi które podamy podczas zakładania konta na stronie praca.gov.pl).

| Strona główna        | Ieśli jesteś cudzoziemcem, ale posiadasz numer PESEL | , to podaj numer PESEL.  |                              |  |
|----------------------|------------------------------------------------------|--------------------------|------------------------------|--|
| Usługi elektroniczne | Dane identyfikacvine                                 |                          |                              |  |
| Sprawy               |                                                      |                          |                              |  |
| Wizyty               |                                                      | Nazwisko: *              |                              |  |
| FAO                  |                                                      |                          |                              |  |
|                      |                                                      | Imie pierwsze: *         | Imie druzie:                 |  |
| (i) Pomoc            |                                                      |                          |                              |  |
|                      |                                                      |                          |                              |  |
|                      |                                                      | Obywatelstwo: *          | Obywatelstwo drugie:         |  |
|                      |                                                      | Podaj obywatelstwo 👻     | Podaj obywatelstwo 👻         |  |
|                      |                                                      | Obywatelstwo trzecie:    |                              |  |
|                      |                                                      | Podaj obywatelstwo 👻     | Cudzoziemiec                 |  |
|                      |                                                      |                          |                              |  |
|                      |                                                      | PESEL *                  | Piec. *                      |  |
|                      |                                                      |                          |                              |  |
|                      |                                                      | Nr dokumentu tożsamości: | Rodzaj dokumentu tożsamości: |  |
|                      |                                                      |                          | ·                            |  |
|                      |                                                      | Imia alca:               | Imia matili *                |  |
|                      |                                                      | ninę ojca                | nnię matat                   |  |
|                      |                                                      |                          |                              |  |
|                      |                                                      | Nazwisko rodowe: *       | Stan cywilny: *              |  |
|                      |                                                      |                          | Wybierz jedną z wartości 🔹   |  |

13. Następnie uzupełniamy swoje Dane adresowe. Jeśli nasz adres do korespondencji różni się od adresu zameldowania stałego po dodaniu meldunku stałego możemy dodać kolejny adres. Tak samo postępujemy w przypadku posiadania adresu tymczasowego.

| Strona główna        | Dane adresowe                                         |                                                                          |                                      |            |                     |
|----------------------|-------------------------------------------------------|--------------------------------------------------------------------------|--------------------------------------|------------|---------------------|
| Usługi elektroniczne |                                                       | Rodzaj adresu: *                                                         |                                      |            |                     |
| Sprawy               |                                                       | korespondencyjny                                                         |                                      |            |                     |
| Wizyty               |                                                       | tymczasowy                                                               | Poczta: *                            |            |                     |
| FAQ                  |                                                       |                                                                          |                                      |            |                     |
| ⑦ Pomoc              |                                                       | Województwo: *                                                           | Powiat: *                            | Ŧ          |                     |
|                      |                                                       | Gmina: *                                                                 | Mielscowość: *                       |            |                     |
|                      |                                                       | samma.                                                                   |                                      | Ŧ          |                     |
|                      |                                                       | Ulica:                                                                   | Nr domu: *                           | Nr lokalu: |                     |
|                      |                                                       |                                                                          |                                      |            | ]                   |
|                      |                                                       |                                                                          |                                      |            | Dodaj kolejny adres |
|                      |                                                       |                                                                          |                                      |            |                     |
|                      | Załącznik - meldunek                                  |                                                                          |                                      |            |                     |
|                      | Należy dołączyć w przypadku posiadania meldunk        | u czasowego, posiadania nowego dowodu osobistego (bez adresu) lub gdy po | odano adres inny niż w dowodzie osob | istym.     |                     |
|                      |                                                       |                                                                          |                                      |            |                     |
|                      | Nie dodano załączników                                |                                                                          |                                      |            | Dodaj załącznik     |
|                      | Łączna liczba dodanych załączników wynosi: 0          |                                                                          |                                      |            |                     |
|                      | Przy rejestracji podpisem ePUAP maksymalna liczba zał | ączników wynosi: 80                                                      |                                      |            |                     |

14. W tym kroku uzupełniamy także dane dotyczące rachunku bankowego, urzędu skarbowego i oddziału NFZ.

| Strona główna        | Dane rachunku bankowego lub rachunku w spółdzielczej kasie oszczędnościowo-kredytowej                                                                  |
|----------------------|----------------------------------------------------------------------------------------------------|
| Usługi elektroniczne | Nr rachunku:                                                                                                    |
| Sprawy               |                                                                                                    |
| Wizyty               | Dane I Irzedu Skarhowego                                                                                                    |
| FAQ                  | Danc Orząda skurbowego                                                                                                    |
| ④ Pomoc              | Urząd skarbowy: * Urzyd Garbowy w Iowai Gol. V –                                                                                                    |
|                      | orașe sentony u norrej con n v                                                                                                    |
|                      | Dane Narodowego Funduszu Zdrowia                                                                                                    |
|                      | Oddiał WZ: *                                                                                                    |
|                      | Lubuski Oddžiał Wojewódzki NFZ w Zielonej Górzę 🗙 👻                                                                                                    |
|                      | Weryfikacja                                                                                                    |
|                      | O Wprowadł kod, który widzisz na obrazłu,<br>jeżeli wygonerowany kod jest nieczytelny, matesz wygonerować go ponownie naciskając przycisk Odśwież kod. |
|                      |                                                                                                    |
|                      | Czytaj kod Odśwież kod                                                                                                    |
|                      |                                                                                                    |

15. Po uzupełnieniu wszystkich danych przepisujemy kod z obrazka i klikamy dalej.

| Wprowadź kod, który widzisz na obrazku.<br>Jeżeli wygenerowany kod jest nieczytelny, możesz wygenerować go ponownie naciskają | ąc przycisk Odśwież kad. |   |
|----------------------------------------------------------------------------------------------------|--------------------------|---|
|                                                                                                    | Czytaj kod Odśwież kod   |   |
|                                                                                                    | Kod *                    |   |
| Przerwii                                                                                                    |                          | Г |

16. W kolejnym kroku uzupełniamy dane dotyczące wykształcenia. W przypadku posiadania więcej niż jednego dokumentu potwierdzającego wykształcenie za każdym razem klikamy Nowy.

| Strona główna        | ់ ស | Usługi elektroniczne 💙 Rejestracja KRB |              |             |                |                   |                    |                  |                           |           |
|----------------------|-----|----------------------------------------|--------------|-------------|----------------|-------------------|--------------------|------------------|---------------------------|-----------|
| Usługi elektroniczne | Rej | estracja - Wykształce                  | nie          |             |                |                   |                    |                  |                           |           |
| Sprawy               | -   |                                        |              |             |                |                   |                    |                  |                           |           |
| Wizyty               | <   | 🖉 Informacja                           | Oane osobowe |             | 6 Dane szczegó | łowe              | 🕖 Dane dodat       | kowe             | 8 Zał                     | ączniki > |
| FAQ                  |     | < Wykształcenie Zawody                 | Języki       | Uprawnienia | Umiejętności   | Niepełnosprawność | Ostatni pracodawca | Pozostałe okresy | Rodzina                   | >         |
| (i) Pomoc            |     |                                        |              |             |                |                   |                    |                  |                           |           |
|                      |     |                                        |              |             |                |                   |                    | L                | iczba pozycji na stronie: | 5 -       |
|                      |     | Poziom                                 |              | Тур         |                | Nazwa             |                    |                  |                           |           |
|                      |     |                                        |              |             |                |                   |                    |                  |                           |           |
|                      |     |                                        |              |             | Brak danyc     | h                 |                    |                  |                           |           |
|                      |     |                                        |              |             |                |                   |                    |                  |                           |           |
|                      |     |                                        |              |             |                |                   |                    |                  |                           |           |
|                      |     | Usuń Podgląd Edytuj Nov                | му           |             |                |                   |                    |                  |                           |           |
|                      |     |                                        |              |             |                |                   |                    |                  |                           |           |
|                      |     | Wstecz Przerwij                        |              |             |                |                   |                    |                  | Zapisz dane               | Dalej     |

Następnie wybieramy poziom wykształcenia, nazwę szkoły itd.

| gi elektroniczne<br>wy<br>ty<br>omoc | < v utormacja v wykształcenie Wykształcenie | Zawody | Dane osobowe Uprawnienia     | 6 Dane szczego<br>Umiejętności | Niepełnosprawność  | 🕜 Dane dodat       | tkowe<br>Pozostałe okresy | 8 Załącz<br>Rodzina |
|--------------------------------------|---------------------------------------------|--------|------------------------------|--------------------------------|--------------------|--------------------|---------------------------|---------------------|
| wy<br>/ty<br>/omoc                   | < wykształcenie<br>Wykształcenie            | Zawody | języki Uprawnienia           | Umiejętności                   | Niepełnosprawność  | Ostatni pracodawca | Pozostałe okresy          | Rodzina             |
| zyty<br>Q<br>Pomoc                   | Wykształcenie                               |        | Poziom: *                    |                                |                    |                    |                           |                     |
| 'omoc                                | Wykształcenie                               |        | Poziom: *                    |                                |                    |                    |                           |                     |
| Pomoc                                |                                             |        | Poziom: *                    |                                |                    |                    |                           |                     |
|                                      |                                             |        |                              |                                | Tytuł naukowy:     |                    |                           |                     |
|                                      |                                             |        | brak lub niepełne podstawowe |                                | Wybierz jedną z wa | rtości             | *                         |                     |
|                                      |                                             |        | gimnazialne                  |                                |                    |                    |                           |                     |
|                                      |                                             |        | zasadnicze branżowe          |                                | Wybierz jedną z wa | rtości             | •                         |                     |
|                                      |                                             |        | zasadnicze zawodowe          |                                |                    |                    |                           |                     |
|                                      |                                             |        | średnie zawodowe             |                                |                    |                    |                           |                     |
|                                      |                                             |        | średnie branżowe             |                                |                    |                    |                           |                     |
|                                      |                                             |        |                              |                                |                    |                    |                           |                     |
|                                      | Ukonczona szkoła                            |        |                              |                                |                    |                    |                           |                     |
|                                      |                                             |        | Nazwa:                       |                                |                    |                    |                           |                     |
|                                      |                                             |        | Podaj nazwę szkoły           |                                |                    |                    | -                         | Wybierz z listy     |
|                                      |                                             |        | Miejscowość:                 |                                | Data ukończenia:   |                    |                           |                     |
|                                      |                                             |        |                              |                                | dd.mm.rrrr         |                    | -                         |                     |

W przypadku wykształcenia powyżej gimnazjalnego dodajemy załącznik tj. skan dokumentu potwierdzającego wykształcenie i następnie klikamy OK.

| iye.                                                                                      |                                                                                                    |
|-------------------------------------------------------------------------------------------|----------------------------------------------------------------------------------------------------|
|                                                                                           |                                                                                                    |
| Załączniki - świadectwo/dyplom                                                            |                                                                                                    |
|                                                                                           |                                                                                                    |
| Nie dodano załaczników                                                                    | Dodai załacznik                                                                                                    |
|                                                                                           |                                                                                                    |
| Łączna liczba dodanych załączników wynosi: 0                                              |                                                                                                    |
| Przy rejestracji podpisem ePUAP maksymalna liczba załączników wynosi: 80                  |                                                                                                    |
| Lączny rozmiar dodanych załączników wynosi: 0 B                                           |                                                                                                    |
|                                                                                           | Anuluj OK                                                                                                    |
| Wsparcie w obsłudze spraw zapewnia Centrum Informacyjne Słuźb Zatrudnienia                |                                                                                                    |
| 🕔 Zielona Linia 19524 🤳                                                                   |                                                                                                    |
| infolinia piezna. Opiata jak za połączenie lokalne. Więcej na hopy/trzielonalnia gou pr 🕑 |                                                                                                    |
|                                                                                           | Załączniki - świadectwo/dyplom<br>Nie dodano załączników<br>Karna liciba dodanych załączników wynos: 0<br>Pryr rięstracji podpisem ePUAP maleymalna liciba załączników wynos: 20<br>Lączny rozmiar dodanych załączników wynos: 0 8<br>Wsparcie w obsłudze spraw zapewnia Centrum informacyjne Służb Zatrudnienia<br>Wsparcie w obsłudze spraw zapewnia Centrum informacyjne Służb Zatrudnienia<br>Wsparcie w obsłudze spraw zapewnia Centrum informacyjne Służb Zatrudnienia<br>Wsparcie w obsłudze spraw zapewnia Centrum informacyjne Służb Zatrudnienia<br>Wsparcie w obsłudze spraw zapewnia Centrum informacyjne Służb Zatrudnienia |

| Strona główna        |   |        |                       |                      |                |             |               |                           |                    |                  |                            |           |
|----------------------|---|--------|-----------------------|----------------------|----------------|-------------|---------------|---------------------------|--------------------|------------------|----------------------------|-----------|
| Usługi elektroniczne | < | 0      | Informacja            |                      | Dane osobowe — |             | 6 Dane szczeg | ółowe                     | 7 Dane dodat       | kowe             | 8 Zała                     | ączniki > |
| Sprawy               |   | <      | Wykształcenie         | Zawody               | Języki         | Uprawnienia | Umiejętności  | Niepełnosprawność         | Ostatni pracodawca | Pozostałe okresy | Rodzina                    | >         |
| Wizyty               |   |        |                       | -                    |                |             |               |                           |                    |                  |                            |           |
| FAQ                  |   |        |                       |                      |                |             |               |                           |                    |                  | Liczba pozycji na stronie: | 5 -       |
| Pomoc                |   |        |                       | Poziom               |                |             |               |                           | Тур                | Nazwa            |                            |           |
|                      |   | 0      | )                     | brak lub niepełne po | dstawowe       |             |               |                           |                    |                  |                            |           |
|                      |   | Liczba | wszystkich pozycji: 1 |                      |                |             |               |                           |                    |                  | < 1 0 z1                   | >         |
|                      |   | Us     | uń Podgląd            | Edytuj Now           | y              |             |               |                           |                    |                  |                            |           |
|                      |   | Ws     | tecz Przerwi          | ij                   |                |             |               |                           |                    |                  | Zapisz dane                | Dalej     |
|                      |   |        |                       |                      |                | 10/en-este  |               | m Informanian Clubb Zatar | detecto            |                  |                            |           |

Po dodaniu wszystkich danych dotyczących wykształcenia klikamy Dalej.

17. W następnym kroku uzupełniamy dane dotyczące wyuczonych zawodów. Postępujemy podobnie jak wyżej. Jeśli nie posiadamy żadnego zawodu zaznaczamy opcję brak zawodu i przechodzimy Dalej.

| Strona główna        | ☆ > Usługi elektroniczne > Rejestracja KRB                                                                         |
|----------------------|----------------------------------------------------------------------------------------------------|
| Usługi elektroniczne | Rejestracja - Zawody                                                                                               |
| Sprawy               |                                                                                                    |
| Wizyty               | c 2 Informaçãa 2 Dane osobowe 6 Dane szczególowe 9 Dane dodatkowe 6 Zalączniki                                     |
| FAQ                  | Wykształcenie Zawody Języki Uprawnienia Umiejętności Niepełnosprawność Ostatni pracodawca Pozostałe okresy Rodzina |
| O Pomoc              | Brak zawodu (zaznacz. jeśli nie posładasz żadnego zawodu)                                                          |
|                      | Liczba pozycji na stronie: 5 💌                                                                                     |
|                      | Nazwa Pozostałe dane                                                                                               |
|                      | Brak danych                                                                                                    |
|                      | Usuń Podgląd Edytuj Nowy                                                                                           |
|                      | Wstecz Przerwij Zapisz dane Dolej                                                                                  |

18. W kolejnym kroku możemy dodać znajomość języków obcych lub zaznaczamy brak znajomości języków obcych. W przypadku znajomości jakiegoś języka obcego klikamy Nowy.

| Strona główna        | ធ្ល | Usługi elektroniczne > Reje | stracja KRB            |                          |             |               |                   |                    |                  |                           |            |
|----------------------|-----|-----------------------------|------------------------|--------------------------|-------------|---------------|-------------------|--------------------|------------------|---------------------------|------------|
| Usługi elektroniczne | Re  | estracja - Języ             | /ki                    |                          |             |               |                   |                    |                  |                           |            |
| Sprawy               | -   |                             |                        |                          |             |               |                   |                    |                  |                           |            |
| Wizyty               | <   | 🕗 Informacja                |                        | Dane osobowe –           |             | 6 Dane szczeg | ółowe             | 7 Dane doda        | kowe             | <b>8</b> Za               | łączniki > |
| FAQ                  |     | < Wykształcenie             | Zawody                 | Języki                   | Uprawnienia | Umiejętności  | Niepełnosprawność | Ostatni pracodawca | Pozostałe okresy | Rodzina                   | >          |
| ⑦ Pomoc              |     | Brak znajomości języków obo | ych (zaznacz, jeśli ni | e znasz żadnego języka o | bcego)      |               |                   |                    |                  |                           |            |
|                      |     |                             |                        |                          |             |               |                   |                    | L                | iczba pozycji na stronie: | 5 👻        |
|                      |     | Nazw                        | a                      |                          | Pozostałe c | lane          |                   |                    |                  |                           |            |
|                      |     |                             |                        |                          |             |               |                   |                    |                  |                           |            |
|                      |     |                             |                        |                          |             | Brak dany     | ch                |                    |                  |                           |            |
|                      |     |                             |                        |                          |             |               |                   |                    |                  |                           |            |
|                      |     |                             |                        |                          |             |               |                   |                    |                  |                           |            |
|                      |     | Usuń Podgląd                | Edytuj Nov             | ry                       |             |               |                   |                    |                  |                           |            |
|                      |     | Wstecz Przerwij             |                        |                          |             |               |                   |                    | (                | Zapisz dane               | Dalej      |

Strona główna 🟠 👌 Usługi elektroniczne > Rejestracja KRB Usługi elektroniczne Rejestracja - Języki Sprawy Wizyty < 🕜 Informacja Dane osobowe 6 Dane szczegółowe Dane dodatkowe B Załączniki FAQ > < Wykształcenie Zawody Języki Ostatni pracodawca Pozostałe okresy Rodzina Pomoc Język Nazwa: \* ang × • angielski Stopień znajomości w mowie: \* \* Wybierz jedną z wartości Anuluj

19. W kolejnym kroku możemy dodać informację dotyczące dodatkowych uprawnień i umiejętności. Jeżeli posiadamy dodatkowe uprawnienia i chcemy je dodać to klikamy Nowy.

| MUELEIEKU OLIICZHE                                              | Rejestracia - Uni                                                                                                    | rawnienia                                                                                 |                                         |                                                  |              |                                               |                                                                                |
|-----------------------------------------------------------------|----------------------------------------------------------------------------------------------------|-------------------------------------------------------------------------------------------|-----------------------------------------|--------------------------------------------------|--------------|-----------------------------------------------|--------------------------------------------------------------------------------|
|                                                                 | Rejestracja op                                                                                                    |                                                                                           |                                         |                                                  |              |                                               |                                                                                |
| awy<br>ryty                                                     | < 🖉 Informacja ————                                                                                                    | Dane osob                                                                                 | bowe                                    | 6 Dane szczegółowe                               |              | 7 Dane dodatkowe                              | 8 Załączniki                                                                   |
| 2                                                               | < Wykształcenie                                                                                                    | Zawody                                                                                    | lezvki                                  | Uprawnienia                                      | Umieietności | Niepełnosprawność                             | Ostatni pracodawo                                                              |
| Pomoc                                                           | 🗌 Brak uprawnień (zaznacz. je                                                                                                    | śli nie posiadasz żadneg                                                                  | o uprawnienia)                          |                                                  |              |                                               |                                                                                |
|                                                                 |                                                                                                    |                                                                                           | ,,,                                     |                                                  |              | Liczba                                        | a pozycji na stronie: 5 🔻                                                      |
|                                                                 | Nazwa                                                                                                    |                                                                                           | Pozos                                   | tałe dane                                        |              |                                               |                                                                                |
|                                                                 |                                                                                                    |                                                                                           |                                         | Brak danych                                      |              |                                               |                                                                                |
|                                                                 |                                                                                                    |                                                                                           |                                         | Diakadingen                                      |              |                                               |                                                                                |
|                                                                 |                                                                                                    |                                                                                           | 7                                       |                                                  |              |                                               |                                                                                |
|                                                                 | Usuń Podgląd                                                                                                    | Edytuj Nowy                                                                               |                                         |                                                  |              |                                               |                                                                                |
|                                                                 |                                                                                                    |                                                                                           |                                         |                                                  |              |                                               |                                                                                |
| na dłówna                                                       | A Lichuri elektroniczne A Dei                                                                                                    | estracia KDR                                                                              |                                         |                                                  |              |                                               |                                                                                |
| na główna<br>ugi elektroniczne                                  | ☆ > Usługi elektroniczne > Rej                                                                                                    | estracja KRB                                                                              |                                         |                                                  |              |                                               |                                                                                |
| na główna<br><b>igi elektroniczne</b><br>iwy                    | ଜ → Usługi elektroniczne → Rej<br>Rejestracja - Um                                                                                                    | <sup>estracja KRB</sup>                                                                   |                                         |                                                  |              |                                               |                                                                                |
| na główna<br><mark>gi elektroniczne</mark><br>wy<br>ty          | <ul> <li>ŵ &gt; Usługi elektroniczne &gt; Rej</li> <li>Rejestracja - Um</li> <li>&lt; &lt; &lt; Informacja</li> </ul>                                                                        | estracja KRB<br>I <b>iejętności</b><br>—— 🖉 Dane osob                                     | bowe                                    | G Dane szczegółowe                               |              | Dane dodatkowe                                | 8 Załączniki                                                                   |
| na główna<br>gi elektroniczne<br>wy<br>ty                       | <ul> <li>ŵ &gt; Usługi elektroniczne &gt; Rej</li> <li>Rejestracja - Um</li> <li>&lt; ⊘ Informacja</li> <li>&lt; Wykształcenie</li> </ul>                                                    | estracja KRB<br>iejętności<br>Ø Dane osob<br>Zawody                                       | oowe<br>Języki                          | G Dane szczegółowe Uprawnienia                   | Umiejętności | Dane dodatkowe<br>Niepełnosprawność           | 3 Załączniki<br>Ostatni pracodawa 3                                            |
| na główna<br>gi elektroniczne<br>wy<br>ty<br>ty                 | <ul> <li>ŵ &gt; Usługi elektroniczne &gt; Rej</li> <li>Rejestracja - Um</li> <li>&lt; ⊘ Informacja</li> <li>&lt; Wykształcenie</li> <li>✓ Brak umlejętności (zaznacz.)</li> </ul>            | estracja KRB<br>iejętności<br>Ø Dane osob<br>Zawody<br>jeśli nie posladasz żadny          | oowe<br>Języki<br>ych umiejętności)     | 6 Dane szczegółowe<br>Uprawnienia                | Umiejętności | Dane dodatkowe<br>Niepełnosprawność           | 3 Załączniki<br>Ostatni pracodawy                                              |
| na główna<br>gj elektroniczne<br>wwy<br>/ty                     | <ul> <li>ŵ &gt; Usługi elektroniczne &gt; Rej</li> <li>Rejestracja - Um</li> <li>&lt; ⊘ Informacja</li> <li>&lt; Wykształcenie</li> <li>⊗ Brak umiejętności (zaznacz.)</li> </ul>            | estracja KRB<br>iejętności<br>Ø Dane osob<br>Zawody<br>jeśli nie posladasz żadny          | bowe<br>Języki<br>ych umiejętności)     | 6 Dane szczegółowe<br>Uprawnienia                | Umiejętności | Dane dodatkowe<br>Niepełnosprawność<br>Liczba | 3 Załączniki     Ostatni pracodawy  pozycji na stronie: 5 •                    |
| na główna<br>gł elektroniczne<br>wy<br>ty<br>ty                 | <ul> <li>ŵ &gt; Usługi elektroniczne &gt; Rej</li> <li>Rejestracja - Um</li> <li>&lt; ⊘ Informacja</li> <li>&lt; Wykształcenie</li> <li>&lt; Brak umiejętności (zaznacz.</li> </ul>          | estracja KRB<br>iejętności<br>© Dane osob<br>Zawody<br>jeśli nie posiadasz żadny          | oowe<br>Języki<br>ych umiejętności)     | 6 Dane szczegółowe<br>Uprawnienia                | Umiejętności | Dane dodatkowe<br>Niepełnosprawność<br>Liczba | Załączniki Ostatni pracodaw  pozycji na stronie: 5                             |
| na główna<br>g <mark>i elektroniczne</mark><br>wy<br>ty<br>omoc | <ul> <li>ŵ &gt; Usługi elektroniczne &gt; Rej</li> <li>Rejestracja - Um</li> <li>&lt; &lt; li&gt;⊘ Informacja</li> <li>&lt; Wykształcenie</li> <li>⊗ Brak umiejętności (zaznacz.)</li> </ul> | estracja KRB<br>iejętności<br>2 Dane osob<br>Zawody<br>jeśli nie posladasz żadny<br>Nazwa | oowej <b>ęzyki</b><br>ych umiejętności) | 6 Dane szczegółowe<br>Uprawnienia                | Umiejętności | Dane dodatkowe<br>Niepełnosprawność<br>Liczba | 3 Załączniki Ostatni pracodawi  pozycji na stronie: 5 •                        |
| na główna<br>Igi elektroniczne<br>awy<br>/ty<br>?<br>?<br>Omoc  | <ul> <li>ŵ &gt; Usługi elektroniczne &gt; Rej</li> <li>Rejestracja - Um</li> <li>&lt; ⊘ Informacja</li> <li>&lt; Wykształcenie</li> <li>⊘ Brak umiejętności (zaznacz.)</li> </ul>            | estracja KRB<br>iejętności<br>Dane osob<br>Zawody<br>jeśli nie posiadasz żadny<br>Nazwa   | owe<br>Języki<br>ych umiejętności)      | Dane szczegółowe<br>Uprawnienia                  | Umiejętności | Dane dodatkowe<br>Niepełnosprawność<br>Liczba | Załączniki Ostatni pracodaw  pozycji na stronie: 5                             |
| ugi elektroniczne<br>awy<br>yty<br>}<br>Pomoc                   | <ul> <li>ŵ &gt; Usługi elektroniczne &gt; Rej</li> <li>Rejestracja - Um</li> <li>&lt; ⊘ Informacja</li> <li>&lt; Wykształcenie</li> <li>⊘ Brak umlejętności (zaznacz.</li> </ul>             | estracja KRB<br>iejętności<br>2 Dane osob<br>Zawody<br>jeśli nie posladasz żadny<br>Nazwa | języki<br>Języki<br>ych umiejętności)   | 6 Dane szczegółowe<br>Uprawnienia Brak danych    | Umiejętności | Dane dodatkowe<br>Niepełnosprawność<br>Liczba | Załączniki Ostatni pracodaw  pozycji na stronie: 5 •                           |
| na główna<br>Igi elektroniczne<br>awy<br>/ty<br>?omoc           | <ul> <li>ŵ &gt; Usługi elektroniczne &gt; Rej</li> <li>Rejestracja - Um</li> <li>&lt; </li> <li>⊘ Informacja</li> <li>&lt; Wykształcenie</li> <li>⊘ Brak umiejętności (zaznacz.)</li> </ul>  | estracja KRB<br>iejętności<br>© Dane osob<br>Zawody<br>jeśli nie posiadasz żadny<br>Nazwa | oowe<br>Języki<br>ych umiejętności)     | Dane szczegółowe –<br>Uprawnienia<br>Brak danych | Umiejętności | Dane dodatkowe                                | 3 Załączniki         Ostatni pracodawi         pozycji na stronie:         5 ¥ |

Następnie wybieramy rodzaj języka i stopień jego znajomości.

20. Następnie dodajemy informację o niepełnosprawności jeżeli w ankiecie zaznaczyliśmy, że posiadamy takie orzeczenie.

| Strona główna        | ŵ > Usługi elektroniczne > Rejestracja KRB                                                  |
|----------------------|---------------------------------------------------------------------------------------------|
| Usługi elektroniczne | Rejestracja - Niepełnosprawność                                                             |
| Sprawy               |                                                                                             |
| Wizyty               | < 🖉 Informacja 🖉 Dane osobowe 6 Dane szczegółowe 🧭 Dane dodatkowe 8 Załącznikł >            |
| FAQ                  | < Wykształcenie Zawody Języki Uprawnienia Umiejętności Niepełnosprawność Ostatni pracodaw > |
| ⑦ Pomoc              | Brak niepełnosprawności (zaznaczenie wynika z danych ankiety)                               |
|                      | Liczba pozycji na stronie: 5 💌                                                              |
|                      | Nazwa Numer orzeczenia Data wydania Czasowe 🕆 Ważne do Rodzaj niepełnosprawności            |
|                      | Brak danych                                                                                 |
|                      | Usuń Podgląd Edytuj Nowy                                                                    |

21. Następny krok to podanie informacji dotyczących ostatniego pracodawcy lub prowadzenia działalności gospodarczej. Jeżeli dotychczas nie pracowaliśmy zaznaczamy opcję "Dotychczas nie pracowałem" i przechodzimy dalej. Natomiast jeżeli byliśmy zatrudnieni lub prowadziliśmy działalność gospodarczą uzupełniamy rubryki oznaczone gwiazdką i dodajemy skan dokumentu potwierdzającego dodany okres.

| Strona główna        | 分 → Usługi elektroniczne → Rejestracja KRB                                                             |
|----------------------|----------------------------------------------------------------------------------------------------|
| Usługi elektroniczne | Rejestracja - Ostatni pracodawca                                                                       |
| Sprawy               |                                                                                                    |
| Wizyty               | < 🖉 Informacja 🖉 Dane osobowe 6 Dane szczegółowe 7 Dane dodatkowe 8 Załączniki >                       |
| FAQ                  | 🕻 zenie Zawody Języki Uprawnienia Umiejętności Niepełnosprawność Ostatni pracodawca Pozo >             |
| ⑦ Pomoc              |                                                                                                    |
|                      | 🔘 Dotychczas nie pracowałem 🛛 💿 Byłem zatrudniony 💛 Prowadziłem lub zawiesiłem działalność gospodarczą |
|                      | Dane pracodawcy i pracy                                                                                |
|                      | Nazwa: * REGON:                                                                                        |
|                      |                                                                                                    |
|                      | Podstawa wykonywania pracy: Wymiar czasu pracy: *                                                      |
|                      | Wybierz jedną z wartości     Wybierz jedną z wartości                                                  |
|                      | Zatrudnienie od; * Zatrudnienie do: *                                                                  |
|                      | dd.mm.rrrr 🖬 dd.mm.rrrr                                                                                |
|                      | Stanowisko:                                                                                            |

22. W kolejnym kroku uzupełniamy dane dotyczące pozostałych okresów zatrudnienia, innej pracy zarobkowej (np. na podstawie umowy zlecenia) i innych okresów uprawniających do zasiłku (np. okresów pobierania świadczeń z ZUS lub opieki społecznej).

| D Pomoc            | < 2               | Informacja<br>Języki<br>Rodzaj okresu | Dane osobowe     Uprawnienia     Okres od | € D<br>Umiejętności      | ane szczegółowe<br>Niepełnosprawność | Dane dodatkowe<br>Ostatni pracodawca | e 8 Zal Pozostałe okresy Liczba pozycji na stronie: | Iączniki > |
|--------------------|-------------------|---------------------------------------|-------------------------------------------|--------------------------|--------------------------------------|--------------------------------------|-----------------------------------------------------|------------|
| ) Pomoc            | < 9               | Języki<br>Rodzaj okresu               | Uprawnienia<br>Okres od                   | Umiejętności             | Niepełnosprawność                    | Ostatni pracodawca                   | Pozostałe okresy<br>Liczba pozycji na stronie:      | 5 *        |
|                    |                   | Rodzaj okresu                         | Okres od                                  |                          |                                      |                                      | Liczba pozycji na stronie:                          | 5 🕶        |
|                    |                   | Rodzaj okresu                         | Okres od                                  |                          |                                      |                                      |                                                     |            |
|                    |                   |                                       |                                           | Okres do                 | Nazwa pracodawcy                     | м                                    | iejscowość                                          |            |
|                    |                   |                                       |                                           |                          |                                      |                                      |                                                     |            |
|                    |                   |                                       |                                           | Bi                       | ak danych                            |                                      |                                                     |            |
|                    |                   |                                       |                                           |                          |                                      |                                      |                                                     |            |
|                    | _                 |                                       |                                           |                          |                                      |                                      |                                                     |            |
|                    | Us                | uń Podgląd E                          | idytuj Nowy                               |                          |                                      |                                      |                                                     |            |
| elektroniczne U    | ıprawn            | iające do z                           | asiłku                                    |                          |                                      | -                                    | -                                                   | -          |
|                    | < 💋 Inf           | ormacja                               | — 💋 Dane osobowe —                        | <u>6</u> c               | ane szczegółowe                      | 🕖 Dane dodatk                        | cowe                                                | Załączniki |
|                    | < y               | Języki                                | Uprawnienia                               | Umiejętności             | Niepełnosprawność                    | Ostatni pracodawca                   | Pozostałe okresy                                    | R >        |
|                    |                   |                                       | udnienia, innei r                         | oracy zarobkc            | wej i inne okresy                    | / uprawniające d                     | lo zasiłku                                          |            |
| oc                 | Pozost            | tałe okresy zatr                      | a a merina, minej p                       |                          |                                      |                                      |                                                     |            |
| oc                 | Pozost            | tałe okresy zatr                      | Rodzaj okresu: *                          |                          |                                      |                                      |                                                     |            |
| DC                 | Pozosi            | tałe okresy zatr                      | Rodzaj okresu: *                          | olniczej spółdzielni pro | odukcyjnej                           |                                      |                                                     | Î          |
| elektroniczne<br>y | iprawn<br>‹ 🖉 Inf | iające do z                           | asiłku<br>🖉 Dane osobowe —                | 6 c                      | ane szczegółowe                      | Dane dodatk                          | kowe ———— Q                                         | B Załączn  |

23. W zakładce Członkowie rodziny - Rodzina mamy możliwość zgłoszenia członków rodziny do ubezpieczenia zdrowotnego. Jeśli chcemy dodać kilka osób to po dodaniu każdej z nich klikamy Nowy.

ں چ

| Strona główna        | 📊 🕻 Usługi elektroniczne 🔸 Rejestracja KRB                                                                |
|----------------------|----------------------------------------------------------------------------------------------------|
| Usługi elektroniczne | Rejestracja - Członkowie rodziny                                                                          |
| Sprawy               |                                                                                                    |
| Wizyty               | < 🖉 Informacja 🖉 Dane osobowe 6 Dane szczegółowe 7 Dane dodatkowe 8 Załączniki                            |
| FAQ                  | 🔇 Uprawnienia Umiejętności Niepełnosprawność Ostatni pracodawca Pozostałe okresy Rodzina Oct <b>&gt;</b>  |
| ⑦ Pomoc              | Liczba pozycji na stronie: 5 💌                                                                            |
|                      |                                                                                                    |
|                      | Nazwisko imię bata urodzenia stopien pokrewieństwa Czy zgrosić do ubezpieczenia stopien niepemosprawności |
|                      |                                                                                                    |
|                      | Brak danych                                                                                               |
|                      |                                                                                                    |
|                      |                                                                                                    |
|                      | Usuń Podgląd Edytuj Nowy                                                                                  |
|                      |                                                                                                    |

| Nazwisko: *                       | lmię: *                        |              |
|-----------------------------------|--------------------------------|--------------|
|                                   |                                |              |
| Stopień pokrewieństwa: *          | Data urodzenia: *              |              |
| Wybierz jedną z wartości          | ▼ dd.mm.rrrr                   | -            |
| Stopleń niepełnosprawności:       | Czy zgłosić do ubezpieczenia   | Bezrobotny/a |
| Data początku niepełnosprawności: | Data końca niepełnosprawności: |              |
| dd.mm.rrrr                        | dd.mm.rrrr                     |              |

24. Następnie możemy dodać swoje oczekiwania względem preferowanego rodzaju pracy i kierunków szkoleń, jak również zgody na podjęcie pracy w krajach Unii Europejskiej.

| Strona główna        | 🔐 > Usługi elektroniczne > Rejestracja KRB                                                             |
|----------------------|----------------------------------------------------------------------------------------------------|
| Usługi elektroniczne | Rejestracja - Preferowany rodzaj pracy oraz kierunki szkoleń                                           |
| Sprawy               |                                                                                                    |
| Wizyty               | < 🖉 Informacja 🖉 Dane osobowe 6 Dane szczegółowe 7 Dane dodatkowe 8 Załączniki                         |
| FAQ                  | < Jprawnienia Umiejętności Niepełnosprawność Ostatni pracodawca Pozostałe okresy Rodzina Oczekiwania > |
| ④ Pomoc              | Zgadzam się na podjęcie pracy w krajach Unii Europejskiej / Europejskiego Obszaru Gospodarczego        |
|                      | Liczba pozycji na stronie: 5 💌                                                                         |
|                      | Nazwa 🕆 Pozostałe dane                                                                                 |
|                      |                                                                                                    |
|                      | Brak danych                                                                                            |
|                      |                                                                                                    |
|                      |                                                                                                    |
|                      | Usuń Podgląd Edytuj Nowy                                                                               |

25. W kolejnym kroku uzupełniamy informacje dodatkowe dotyczące sprawowania funkcji reprezentacyjnych w spółkach i przebywania na urlopie wychowawczym z możliwością dodania zeskanowanych załączników.

| Strona główna             | ☆ > Usługi elektroniczne > Rejestracja KRB                                                                                                    |              |                     |
|---------------------------|----------------------------------------------------------------------------------------------------|--------------|---------------------|
| Usługi elektroniczne      | Rejestracja - Dane dodatkowe                                                                                                    |              |                     |
| Sprawy                    |                                                                                                    |              |                     |
| Wizyty                    | Compared Sector         Compared Sector         Compared S | 8 Załączniki | 9 Dane kontaktowe > |
| FAQ                       | 1. Czy jest Pan/Pani osobą, która sprawuje funkcje reprezentacyjne w spółce?                                                                                                    | О ТАК        | INIE NIE            |
| <ol> <li>Pomoc</li> </ol> | Załącznik - Wypis z Krajowego Rejestru Sądowego oraz inne dokumenty świadczące o sprawowaniu obowiązków                                                                                                    |              |                     |
|                           | Nie dodano załączników                                                                                                    |              | Dodaj załącznik     |
|                           | 2. Czy przebywał Pan/Pani na urłopie wychowawczym?                                                                                                    | ОТАК         | ● NIE               |
|                           | © Załącznik - Akt urodzenia dziecka                                                                                                    |              |                     |
|                           | Nie dodano załączników                                                                                                    |              | Dodaj załącznik     |
|                           |                                                                                                    | 0.77         | A                   |

26. Możemy tutaj także sprawdzić listę wcześniej dodanych załączników ewentualnie dodać dodatkowe załączniki, których wcześniej nie dodaliśmy.

| Strona główna        | Image: Image: Image |
|----------------------|----------------------------------------------------------------------------------------------------|
| Usługi elektroniczne | Rejestracja - Załączniki                                                                                                    |
| Sprawy               |                                                                                                    |
| Wizyty               | <ul> <li>Załączniki</li> <li>Dane kontaktowe</li> <li>Załączniki</li> <li>Dane kontaktowe</li> <li>Prawa i obowiązki</li> </ul>                                                                                                    |
| FAQ                  |                                                                                                    |
| Pomoc                | Załączniki dodane                                                                                                    |
|                      | W poprzednich krokach dodano następujące załączniki                                                                                                    |
|                      | Załączniki dodatkowe                                                                                                    |
|                      | W tym miejscu można dołączyć załączniki, które nie były wymienione we wcześniejszych krokach.                                                                                                    |
|                      | Nie dodano załączników Dodaj załącznik                                                                                                    |
|                      | Maksymalny rozmiar załącznika: 4 MB                                                                                                    |
|                      | Dopuszczalny rozmiar dokumentu z załącznikami: 24 MB                                                                                                    |
|                      | Aktualny rozmiar dokumentu wraz z załącznikami: 0 B                                                                                                    |

- 27. Następnie wybieramy sposób kontaktu w sprawie wniosku. Mamy dwie możliwości :
- konto w praca.gov.pl dokumenty zostaną wysłane elektronicznie na konto praca.gov.pl,
- listownie dokumenty zostaną wysłane pocztą tradycyjną na adres do korespondencji.

W tym kroku możemy także podać numer telefonu do kontaktu – ułatwi to kontakt z urzędem pracy w celu wyjaśnienia ewentualnych wątpliwości lub przekazania informacji o ewentualnych brakach wymaganych dokumentów. W rezultacie może przyspieszyć proces rejestracji.

| Strona główna        | ini > Usługi elektroniczne > Rejestracja KRB                                                         |
|----------------------|----------------------------------------------------------------------------------------------------|
| Usługi elektroniczne | Rejestracja - Dane kontaktowe                                                                        |
| Sprawy               |                                                                                                    |
| Wizyty               | < 🖉 Dane dodatkowe 💫 Załączniki 🧐 Dane kontaktowe 👘 Prawa i obowiązki 👘 Podgłąd wniosku              |
| FAQ                  |                                                                                                    |
| ④ Pomoc              | W jaki sposób chcesz, aby Powiatowy Urząd Pracy skontaktował się z Tobą (w sprawie danego wniosku)   |
|                      | Sposób kontaktu: *                                                                                   |
|                      | konto w praca.gov.pl                                                                                 |
|                      | Dane podane w poprzednich krokach, po wysłaniu do urzędu, zostaną zapisane na koncie w praca.gov.pl. |
|                      | O kontakt listowny                                                                                   |
|                      | Dodatkowe dane kontaktowe                                                                            |
|                      |                                                                                                    |
|                      | ✓ E-mail: *                                                                                          |
|                      |                                                                                                    |

28. Następnie możemy zaznaczyć poniższe zgody – jest to opcjonalne.

| Strona główna<br>Usługi elektroniczne | Telefon kontaktowy:                                                                                                    |
|---------------------------------------|----------------------------------------------------------------------------------------------------|
| Sprawy<br>Wizyty<br>FAQ<br>O Pomoc    | Zgody  Wyrażam zgodę na udział w badaniach rynku pracy prowadzonych przez publiczne ślużby zatrudnienia. organy administracji rządowej, samorządowej lub na ich złecenie. Wyrażam zgodę na przetwarzanie danych osobowych wraz z ich zakresem na podstawie przepisów Unii Europejskiej o sieci EURES. Dane przekazano za pośrednictwem Wojewódzkiego Urzędu Pracy. |
|                                       | Wstecz Przerwij Zapisz dane Dalej                                                                                                    |

# 29. Kolejny krok to zapoznanie się z prawami i obowiązkami. Po przeczytaniu zaznaczamy "Zapoznałem się z powyższymi informacjami" i przechodzimy Dalej.

| Strona główna                                                               | Vsługi elektroniczne      Rejestracja KRB                                                                                                    |
|-----------------------------------------------------------------------------|----------------------------------------------------------------------------------------------------|
| Usługi elektroniczne                                                        | Rejestracja - Prawa i obowiązki oraz warunki zachowania statusu                                                                                                    |
| Sprawy                                                                      |                                                                                                    |
| Wizyty                                                                      | < 🖉 Załączniki 💫 Dane kontaktowe 🕕 🕦 Prawa i obowiązki 👘 Podgląd wniosku 🧊 Weryfikacja klienta                                                                                                    |
| FAQ                                                                         |                                                                                                    |
| <ol> <li>Pomoc</li> </ol>                                                   | Prawa i obowiązki                                                                                                    |
|                                                                             | Osoba bezrobotna ma arawo do:         - rejestracji we właściwym powiatowym urzędzie pracy po przedstawieniu niezbędnych dokumentów;         - korzystania nieodpłatnie z usług rynku pracy, takich jak: pośrednictwo pracy na terenie kraju i za granicą, poradnictwo zawodowe i informacja zawodowa oraz udział w zajęciach klubu pracy i innych warsztatch aktywizacyjnych organizowanych w powiatowych i wojewódzkich urzędach pracy;         - ubiegania się o udział w szkoleniach finansowanych w powiatowych i wojewódzkich urzędach pracy;         - ubiegania się o korzystanie ze stażu, robót publicznych, prac interwencyjnych, jeżeli jesteś osobą bezrobotną w szczególnej sytuacji na rynku pracy;         - ubiegania się o ine finansowe forym wystarcia, takich jak: przygotowanie zawodowe dorosłych, jednorazowe środki na rozpoczęcie własnej działalności gospodarczej, prace społecznie użyteczne;         - ubiegania się o ine finansowe forny wystarcia, takie jak stypendium na kontynuowanie nauki, dofinansowanie do studiów podyplomowych, refundacja kosztów opieki nad każdym dzieckiem do la 7, zwrot kosztów przejazdu i zakwaterowania, dodatek aktywizacyjny, jeżeli spelnisz określone warunki;         - ubzpieczenia zdrowotnego.         Do obowłazków osoby bezrobotnej należy;         - zgłaszanie się do właściwego powiatowego urzędu pracy w wyznaczonych terminach w celu przyjęcia propozycji odpowiedniej pracy, innej formy pomocy proponowanej przez urząd lub w innym celu wynikającym z ustawy i określonym przez urząd pracy, w tym w celu potwierdzenia swojej gotowości do podjęcia pracy, przy czym w przypadku bezrobotnego będącego dłużnikem alimentacyjnym wyznaczony termi nie może przekracza 90 dni:         - przyjmowanie propozycji odpowiedniej pracy                                                                                                    |
| Strona główna<br>Usługi elektroniczne<br>Sprawy<br>Wizyty<br>FAQ<br>O Pomoc | określona we wniosku o wpis do ewidencji działalności gospodarczej, a nie data dokonania wpisu do ewidencji):  - otzymania z Funduszu Pracy lub PRON-u środków lub pożyczki na podjęcie działalności gospodarczej ało na wniesienie wkładu do spółdzielni socjalnej: - ozpoczęcia realizacji indywidalnego programu zatrutnienia socjalnego lub podpisania kontraktu socjalnego: - odmowy bez uzasadnionej przyczyny przyjęcia propozycji odpowiedniej pracy lub innej formy pomocy ze strony powłatowego urzędu pracy, poddania się badaniom lekarskim lub psychologicznym, mającym na celu ustalenie zdolności do pracy: - o skierowaniu nie podjęcia szkolenia, przygotwania zawodowego dorosłych, stażu, prac społecznie użytecznych lub innej formy pomocy określonej w ustawie: - nie stawienia się w powłatowym urzędzie pracy w syznaczonym terminie i nie powiadomienia w okresie do 7 dni o uzasadnionej przyczyni etego niestawiennictwa: - pozostawania niezdolności do pracy wynyznaczonym terminie i nie powiadomienia w okresie do 7 dni o uzasadnionej przyczynie tego niestawiennictwa: - pozostawania niezdolności do pracy wynosząca mniej niż 30 dni kalendarzowych); - i le stawienia je w powiatowym urzędzie pracy właści, wym dla nowego miejsca zamieszkania w terminie 14 dni d dnia zmiary miejsca zameldowania; - nie przedstawienia zaświadczenia o odbywania prac społecnie użytecznych lub innej formę pomocy; - nie przedstawienia zaświadczenia o odbywania prac społecnie użytecznych du bi mej formę pomocy; - przerwania z własnej winy programu przygotowania zawodowego dorosłych i nie przystąpienia do egzaminu kwalifikacyjnego, czeladniczego lub sprawdzającego; - przerwania z własnej winy stażu, scłolenia, wykonywania prac społecnie użytecznych du bi mej formę pomocy; - przerwania z własnej winy programu przygotowania zawodowego dorosłych i nie przystąpienia do egzaminu kwalifikacyjnego, czeladniczego lub sprawdzającego; - przerwania z własnej winy programu przygotowania zawodowego dorosłych i nie przystąpienia do egzaminu kwalifikacyjnego, czeladniczego l |
|                                                                             | Wstecz Przerwij Zapisz dane Dalej                                                                                                    |

30. W kolejnym kroku możemy podglądnąć wypełniony wniosek i wszystkie dane jakie zostały wpisane. W tym momencie jest jeszcze możliwość zweryfikowania podanych dotychczas informacji i wprowadzenia ewentualnych zmian.

| Strona główna             | f₁ > Uslugi elektroniczne > Rejestracja KRB                                                                                                    |
|---------------------------|----------------------------------------------------------------------------------------------------|
| Usługi elektroniczne      | Rejestracja - Podgląd wniosku i oświadczenie                                                                                                    |
| Sprawy                    |                                                                                                    |
| Wizyty                    | < 💋 Dane kontaktowe 🥢 Prawa i obowiązki 👘 Podgląd wniosku 🥼 😢 Weryfikacja klienta 👘 🚯 Akceptacja danych >                                                                                                    |
| FAQ                       |                                                                                                    |
| <ol> <li>Pomoc</li> </ol> | Podgląd wniosku                                                                                                    |
|                           | <ul> <li>Podgląd wniosku i jego wydrukowanie nie jest tożsame z dokonaniem rejestracji w urzędzie pracy i zakończeniem procesu obsługi. Aby zakończyć procedure rejestracji wniosek wraz z załącznikami należy przesiać do właściwego urzędu pracy po opatrzeniu go kwalifikowanym podpisem elektronicznym lub podpisem potwierdzonym profilem zaufanym ePUAP.</li> <li>Dokument został zwendikowany</li> <li>Podgląd dokumentu</li> <li>OŚwiadczenie bezrobotnego</li> </ul> |
|                           | Uprzedzony(a) o odpowiedzialności karnej z art. 233 § 1 Kodeksu karneso za składanie fałszywych zeznań oświadczam, co nastepuje:                                                                                                    |
|                           | 1. jestem osobą niezatrudnioną i nie wykonuję innej pracy zarobkowej. zdolną i gotową do podjęcia zatrudnienia albo innej pracy zarobkowej w pełnym wymiarze czasu pracy<br>obowiązującego w danym zawodzie lub służbie.                                                                                                    |

31. Zapoznajemy się z oświadczeniem bezrobotnego i oświadczeniem o zgodności ze stanem faktycznym, akceptujemy je i przechodzimy Dalej.

| Strona główna<br>Usługi elektroniczne | Pracy dla Pracowników Zakładów Górniczych.<br>19. Nie jestem zarejestrowanyka) w innym urzędzie racy jako osoba bezrobotna.<br>20. Zobowiązuję się do zwrotu otrzymanego zasiłku w przypadku otrzymania za ten sam okres świadczenia przedemerytalnego, emerytury, renty z tytułu niezdolności do pracy lub<br>służby, renty szkoleniowej, renty socjalnej, renty rodzinnej, zasiłku chorobowego lub świadczenia rehabilitacyjnego - jeżeli organ rentowy nie dokonał stosownych potrąceń. |  |  |  |  |  |  |  |
|---------------------------------------|----------------------------------------------------------------------------------------------------|--|--|--|--|--|--|--|
| Sprawy                                | <ol> <li>Zobowiązuję się do bezzwłocznego informowania o wszelkich zmianach danych zawartych w karcie rejestracyjnej podanych przeze mnie oraz do zwrotu nienależnie pobranego<br/>świadczenia, w przypadku niespełnienia warunków wymienionych w ustawie.</li> <li>Zostałem(am) pouczony(a) o obowiązku:         <ul> <li>a) zgłaszania się w wyznaczonych terminach w powiatowym urzędzie pracy.</li> </ul> </li> </ol>                                                                  |  |  |  |  |  |  |  |
| Wizyty                                | b) skladania lub przesylania pisemnego oświadczenia o przychodach - pod rygorem odpowiedzialności karnej - oraz innych dokumentów niezbędnych do ustalenia uprawnień do<br>świadczeń przewidzianych w ustawie w terminie 7 dni od dnia uzyskania przychodów.                                                                                                    |  |  |  |  |  |  |  |
| FAQ                                   | c) zawiadomienia pówiatowego urzędu pracy o fakcie wyjazdu za granicę lub innej okoliczności powodującej brak gotowości do pracy.<br>di powiadomienia urzędu w terminie 7 dni od wyznaczonego dnia o przyczynie niestawiennictwa.                                                                                                    |  |  |  |  |  |  |  |
| (i) Pomor                             | e) powiadomienia powiatowego urzędu pracy o udziale - bez skierowania starosty - w szkoleniu finansowanym z publicznych środków wspólnotowych i publicznych środków<br>krajowych, organizowanym przez jony podmiot niż PUP w terminie Z dni przed dniem rozporczecia szkolenia.                                                                                                    |  |  |  |  |  |  |  |
| O I GILLOC                            | f) przedstawienia zaświadczenia o niezdolności do pracy wskutek choroby lub opieki nad chorym członkiem rodziny na druku określonym w odrębnych przepisach, w przypadku<br>niezdolności do pracy wskutek choroby, z wylatkiem odbywania leczenia w zamknietym ośródku odwykowym.                                                                                                    |  |  |  |  |  |  |  |
|                                       |                                                                                                    |  |  |  |  |  |  |  |
|                                       | Akceptuję powyższe oświadczenie *                                                                                                    |  |  |  |  |  |  |  |
|                                       | Oświadczenie o zgodności ze stanem faktycznym                                                                                                    |  |  |  |  |  |  |  |
|                                       | Świadomy odpowiedzialności karnej za składanie fałszywych zeznań, oświadczam, iż wszelkie podane przeze mnie w trakcie rejestracji dane są zgodne ze stanem faktycznym oraz<br>zostałem pourzony o warunkach zachowania statusu bezrobotnego<br>Z Akceptuję powyższe oświadczenie *                                                                                                    |  |  |  |  |  |  |  |
|                                       |                                                                                                    |  |  |  |  |  |  |  |
|                                       | Wstecz Przerwij Zapisz dane Dalej                                                                                                    |  |  |  |  |  |  |  |

32. Następnie następuje weryfikacja klienta, do której przeważnie posłuży nam profil zaufany (postępujemy podobnie jak w kroku 1). Jeśli przekażemy dane bez podpisu to w celu dokonania rejestracji będzie konieczna osobista wizyta w urzędzie pracy w wyznaczonym przez system terminie i godzinie wraz z wymaganymi dokumentami. Dokumenty te należy przedstawić pracownikowi urzędu do wglądu, nawet jeśli ich skany zostały dołączone do wniosku.

| Strona główna        |                                   |                                                                                                    |                                                                                                    |                                                                                                    |                                                                                                 |              |   |  |  |  |
|----------------------|-----------------------------------|----------------------------------------------------------------------------------------------------|----------------------------------------------------------------------------------------------------|----------------------------------------------------------------------------------------------------|-------------------------------------------------------------------------------------------------|--------------|---|--|--|--|
| Usługi elektroniczne | Rejestracja - Weryfikacja klienta |                                                                                                    |                                                                                                    |                                                                                                    |                                                                                                 |              |   |  |  |  |
| Sprawy               |                                   |                                                                                                    |                                                                                                    |                                                                                                    |                                                                                                 |              |   |  |  |  |
| Wizyty               | < 🕗 Dane kontaktowe               | 🖉 Prawa i obowiązki                                                                                                    | 🕗 Podgląd wniosku                                                                                            | 12 Weryfikacja klienta                                                                                               | (13) Akceptacja danych                                                                          | Podsumowanie | > |  |  |  |
| FAQ                  |                                   |                                                                                                    |                                                                                                    |                                                                                                    |                                                                                                 |              |   |  |  |  |
| O Pomoc              |                                   | Podpisz wniosek kwalifikowany<br>podpisem elektronicznym i wyś<br>Nastąpi podpisanie wypełnionego wnio<br>kwalifikowanym podpisem elektroniczny<br>przekazanie go do adresata. | m Podpisz wniosek<br>lij v<br>sku Nastąpi podpisanie<br>ym i profilem zaufany<br>adresata. Wybór opcji<br>pz | profilem zaufanym i<br>yślij<br>wypełnionego wniosku<br>n i przekazanie go do<br>przekieruje Cię na stronę<br>gov.pl | Przekaż dane bez podpisu<br>Nastąpi przekazanie wypełnionego wniosku<br>bez podpisu do adresata |              |   |  |  |  |

33. Po wyborze sposobu weryfikacji system przeniesie nas na stronę logowania do profilu zaufanego.

|                      | <b>U</b> 1            |                                                                                 | ·                                                                |             |                            |
|----------------------|-----------------------|---------------------------------------------------------------------------------|------------------------------------------------------------------|-------------|----------------------------|
| Strona główna        | 🏠 🗲 Usługi elektronic | zne 🗲 Rejestracja KRB                                                           |                                                                  |             |                            |
| Usługi elektroniczne | Rejestracja           | a - Weryfikacja klien                                                           | ta                                                               |             |                            |
| Sprawy               |                       | Potwierdzenie reiestracii za p                                                  | oomoca profilu zaufanego                                         | ×           |                            |
| Wizyty               | < 🕜 Dane kor          | ······                                                                          |                                                                  |             | tacja danych —— 🚺 Podsumov |
| FAQ                  |                       | Za chwilę nastąpi przekierowanie na platfor<br>potwierdzonym profilem zaufanym. | mę pz.gov.pl w celu podpisania dokumentu rejestracji             | podpisem    |                            |
| ③ Pomoc              |                       | Kontynuować?                                                                    |                                                                  |             | e-1                        |
|                      |                       |                                                                                 |                                                                  |             |                            |
|                      |                       |                                                                                 | Anuluj                                                           | Zatwierdź   | lane bez podpisu           |
|                      |                       | a la lutura a la anno 1977 i 1979 i 1989                                        |                                                                  |             | kazanie wypełnionego       |
|                      |                       | elektronicznym i wysiij                                                         | Nastąpi podpisanie wypełnionego                                  | wniosku be: | z podpisu do adresata      |
|                      |                       | Nastąpi podpisanie wypełnionego                                                 | wniosku profilem zaufanym i<br>przekazanie go do adresata. Wybór |             |                            |

34. Po zatwierdzeniu wysłania wniosku zostajemy przeniesieni do okna, w którym akceptujemy wprowadzone dane:

| ଳ : | Usługi elektroniczne                         | e 🗦 Rejestracja KRB                                                                                                    |                     |                                                                                                 |                   |                            |  |  |  |  |
|-----|----------------------------------------------|----------------------------------------------------------------------------------------------------|---------------------|-------------------------------------------------------------------------------------------------|-------------------|----------------------------|--|--|--|--|
| Zgł | głoszenie do rejestracji - Akceptacja danych |                                                                                                    |                     |                                                                                                 |                   |                            |  |  |  |  |
| <   | 🖉 Zəlqczniki                                 | Oane kontaktowe                                                                                                    | 🖉 Prawa i obowiązki | Podględ wniosku                                                                                 | Akceptacja danych | Podsumowanie >             |  |  |  |  |
|     | Akceptacja d                                 | lanych                                                                                                    |                     |                                                                                                 |                   |                            |  |  |  |  |
|     | Dokument został p<br>W celu dokończenia      | orawidłowo wypełniony i zostanie wysłany do wybranego urzędu.<br>Ia procesu rejestracji wymagana jest obecność na zarezerwowanej wizyc | e.                  |                                                                                                 |                   |                            |  |  |  |  |
|     |                                              |                                                                                                    |                     | Proponowany termin wizyty                                                                       |                   |                            |  |  |  |  |
|     |                                              |                                                                                                    |                     | 02.02.2024 13:00                                                                                |                   |                            |  |  |  |  |
|     |                                              |                                                                                                    |                     | Miejsce stawienia się w urzędzie                                                                |                   |                            |  |  |  |  |
|     |                                              |                                                                                                    |                     | PUP w Nowej Soli                                                                                |                   |                            |  |  |  |  |
|     |                                              |                                                                                                    | (                   | )soba zostanie zarejestrowana z dniem zgłoszenia się do urzędu.                                 |                   |                            |  |  |  |  |
|     |                                              |                                                                                                    | W przypad           | u niestawienia się na wizytę przekazane dane zostaną usunięte z systemu.<br>Zmień termin wizyty |                   |                            |  |  |  |  |
|     | Weryfikacja                                  |                                                                                                    |                     |                                                                                                 |                   |                            |  |  |  |  |
|     | Itypessent fact f     jelei sygenerow        | talog attribuse obveznit<br>wary kod jest miecisieny, możese regemenoweć go ponownie naciskując przyckie G                             | stained lood        | Crysal lead<br>Kod *                                                                            |                   |                            |  |  |  |  |
|     | Przerwij                                     |                                                                                                    |                     |                                                                                                 |                   | Akceptuję wprowadzone dane |  |  |  |  |

35. Następnie pojawi się okno z podsumowaniem. W tym miejscu klikamy Zakończ. Po wysłaniu wniosku na adres mailowy, który podaliśmy podczas procesu rejestracji otrzymamy wiadomość z potwierdzeniem wysłania. W tym momencie nie ma możliwości powrócić i zmodyfikować wniosek.

| ি ১ | n <sup>3</sup> > Uslugi elektroniczne > Rejestracja KRB |                                                                               |                                            |                   |                   |                 |  |  |  |
|-----|---------------------------------------------------------|-------------------------------------------------------------------------------|--------------------------------------------|-------------------|-------------------|-----------------|--|--|--|
| Zgł | oszenie d                                               | o rejestracji - Pod                                                           | sumowanie                                  |                   |                   |                 |  |  |  |
|     |                                                         |                                                                               |                                            |                   |                   |                 |  |  |  |
| <   | 📀 Załączniki                                            | Dane kontaktowe                                                               | 🔗 Prawa i obowiązki                        | 🥏 Podgląd wniosku | Akceptacja danych | 13 Podsumowanie |  |  |  |
|     |                                                         |                                                                               |                                            |                   |                   |                 |  |  |  |
|     | Podsumowa                                               | nie                                                                           |                                            |                   |                   |                 |  |  |  |
|     | Dokument został wys                                     | iłany.                                                                        |                                            |                   |                   |                 |  |  |  |
|     | ZOSTAŁA WYZNA                                           | ACZONA PANU/PANI WIZYTA NA DZIEŃ                                              | a: 02.02.2024 13:00                        |                   |                   |                 |  |  |  |
|     |                                                         |                                                                               | placówka: Powiatowy Urząd Pracy            | w Nowej Soli      |                   |                 |  |  |  |
|     |                                                         |                                                                               | adres urzędu: Staszica 1c                  |                   |                   |                 |  |  |  |
|     |                                                         |                                                                               | stanowisko: Specjalista ds. rejestracj     | ji                |                   |                 |  |  |  |
|     |                                                         | miejs                                                                         | sce w urzędzie: Rejestracja, nr pokoju 4   |                   |                   |                 |  |  |  |
|     | Osoba zostanie za<br>W przypadku niest                  | rejestrowana z dniem zgłoszenia się d<br>awienia się na wizytę przekazane dan | o urzędu.<br>e zostaną usunięte z systemu. |                   |                   |                 |  |  |  |
|     |                                                         |                                                                               |                                            |                   |                   | Zakończ         |  |  |  |

36. Jeżeli chcemy upewnić się, że wniosek został przesłany do urzędy pracy możemy zalogować się do konta klienta w Praca.gov.pl i zakładce sprawy dokonać podglądu przesłanego wniosku (KRB).

| Strona główna                  | 🏠 🕻 Sprawy        |                |                                |                      |                   |                     |                      |                                |
|--------------------------------|-------------------|----------------|--------------------------------|----------------------|-------------------|---------------------|----------------------|--------------------------------|
| Usługi elektroniczne<br>Sprawy | Sprawy            |                |                                |                      |                   |                     |                      |                                |
| Wizyty                         |                   |                |                                |                      |                   |                     |                      | IN TRAIL                       |
| FAQ                            |                   |                |                                |                      |                   |                     |                      |                                |
| ④ Pomoc                        | 177-1             |                |                                |                      |                   |                     |                      |                                |
|                                | Sprawy            | Skrzynka odbio | rcza Dokumenty robocze         | Dokumenty do podpisu | Dokumenty wysłane |                     |                      |                                |
|                                | Sprawy            |                |                                |                      |                   |                     |                      |                                |
|                                | Filtr 🛩           |                |                                |                      |                   |                     |                      | Liczba pozycji na stronie: 5 🔹 |
|                                |                   | Rodzaj         | Nazwa                          |                      | Urząd             | Data aktualizacji 🔶 | Informacje dodatkowe |                                |
|                                |                   | KRB            | Karta rejestracji bezrobotnego |                      | PUP w Nowej Soli  | 2024-02-01 08:47    |                      |                                |
|                                | Liczba wszystkich | n pozycji: 1   |                                |                      |                   |                     |                      | < 1 □ z1 >                     |

37. Natomiast w zakładce Sprawy - Skrzynka odbiorcza pojawią się dokumenty wysłane z urzędu pracy.

Sprawy

|            |                    |                   |                      |                   | Sillie Contraction             |
|------------|--------------------|-------------------|----------------------|-------------------|--------------------------------|
| Sprawy     | Skrzynka odbiorcza | Dokumenty robocze | Dokumenty do podpisu | Dokumenty wysłane |                                |
| Lista doku | mentów oczekuj     | ących na odbiór   |                      |                   |                                |
| Filtr 🗸    |                    |                   |                      |                   | Liczba pozycji na stronie: 5 🔹 |
|            | Nadawca            |                   |                      | Data nadania 🦊    |                                |
|            |                    |                   |                      | Brak danych       |                                |

38. Sposób kontaktu wybrany w kroku 24 dotyczy jedynie wniosku o rejestrację. Jeżeli na późniejszym etapie posiadania statusu osoby bezrobotnej chcemy otrzymywać korespondencję z urzędu pracy elektronicznie na konto praca.gov.pl trzeba wejść w zakładkę Zarządzanie kontem i w miejscu zgoda na doręczanie pism zaznaczamy opcję: Zgadzam się na doręczanie pism, w tym dokumentów PIT i RMUA poprzez konto praca.gov.pl.

| ធ                                                                                                    |                                                                                      |                                                                                                   | Zarządzanie kontem                                                                |                      |
|----------------------------------------------------------------------------------------------------|--------------------------------------------------------------------------------------|---------------------------------------------------------------------------------------------------|-----------------------------------------------------------------------------------|----------------------|
| Załatw sprawę bez wyc<br>Wyszukaj usługę elektroniczną<br>Q Wpsz szukaną frazę<br>© FAQ - najczęściej zadawane pytania () Pom | hodzenia z domu<br>szukaj<br>noc - informaçe o systemie <sup>G</sup>                 |                                                                                                   | Zmiana kontekstu<br>Zakładanie konta organizacji<br>Domyślny urząd<br>Wyłoguj się | 0                    |
|                                                                                                    | Usługi elektroniczne                                                                 | Sprawy                                                                                            | KEZ<br>Wizyty                                                                     |                      |
| Zgoda na doręczanie pism<br>Inne informacje                                                                                   | Zgadzam się na doręczanie do mnie pism, v<br>Kodeksem postępowania administracyjnego | v tym dokumentów PIT i RMUA, poprzez konto praca.gov<br>(Dz.U. z 2017 r. poz. 1257, z późn. zm.). | spl. Pisma zostaną doręczone zgodnie z obowiązującym prawem w szcz                | zególności zgodnie z |
|                                                                                                    | <ul> <li>Bezrobotny</li> <li>Reprezentuje organizację/pracodawcę</li> </ul>          | Poszukujący p Reprezentuje                                                                        | vracy<br>instytucję szkoleniową                                                   |                      |
| Wyłączanie konta                                                                                                    |                                                                                      |                                                                                                   |                                                                                   | Wyłącz konto         |
| Anuluj Edytuj Zapisz                                                                                                    |                                                                                      |                                                                                                   |                                                                                   |                      |

### UWAGA:

1. Rejestracja elektroniczna jest obsługiwana przez pracownika urzędu w możliwie najszybszym terminie nie później niż w ciągu 30 dni.

2. Przesłanie wniosku elektronicznego nie jest równoznaczne z uzyskaniem statusu osoby bezrobotnej. Zgłoszony wniosek o rejestrację zostanie zweryfikowany przez pracownika urzędu, który ustali czy zostały spełnione warunki do przyznania statusu osoby bezrobotnej.

3. W przypadku decyzji pozytywnej, nadanie statusu osoby bezrobotnej i objęcie ubezpieczeniem zdrowotnym następuje z dniem wysłania wniosku elektronicznego wraz z załącznikami, opatrzonego Profilem Zaufanym lub kwalifikowanym podpisem elektronicznym, niezależnie od tego w którym dniu otrzymamy odpowiedź z urzędu.

4. W przypadku zaznaczenia "kontakt przez praca.gov.pl" - decyzja o przyznaniu statusu i wszelkie dokumenty z urzędu będą przekazywane w sposób elektroniczny. Należy logować się na konto użytkownika w Praca.gov.pl i w skrzynce odbiorczej zapoznać się z korespondencją z urzędu.

5. W przypadku wybrania "kontakt listowny" - dokumenty zostaną wysłane za pomocą operatora pocztowego na wskazany w formularzu elektronicznym adres korespondencyjny lub na adres zameldowania gdy nie podamy adresu do korespondencji.

6. Przekazanie numeru telefonu i/lub e-mail usprawni kontakt w przypadku ewentualnych wątpliwości dotyczących przekazanych danych lub uzupełnienia brakujących dokumentów.